# LED digital colour TV

## C32227DVBIPTVT2-LED

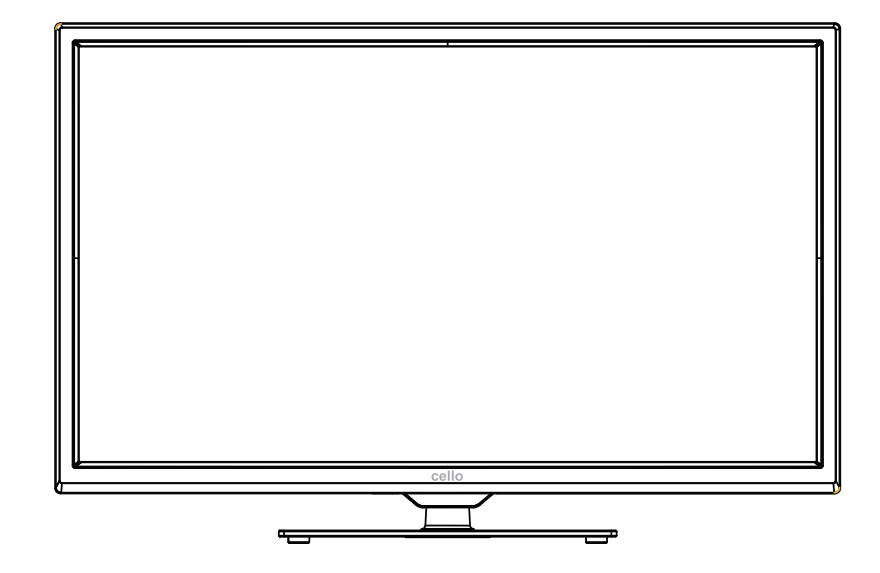

# **User Guide**

## Contents

| Unpacking the TV / Accessory's                                                                                                    |       |
|----------------------------------------------------------------------------------------------------|-------|
| Installing / Removing the Stand Base                                                                                                    |       |
| Front / Right Side View and Controls                                                                                                    |       |
| Rear View and Sockets                                                                                                    |       |
| Installing Batteries in the Remote Control                                                                                                    |       |
| Remote Control                                                                                                    |       |
| Remote Control Operation Range                                                                                                    |       |
| Making Video and Audio Connections                                                                                                    |       |
| Connecting an AV Device with an HDMI Cable                                                                                                    |       |
| Connecting a Computer with a VGA Cable                                                                                                    | 11    |
| Connecting an AV Device with a Component (YPbPr) Cable                                                                                                    | 11    |
| Connecting an AV Device with a SCART Cable                                                                                                    |       |
| Connecting an AV Device with Composite Cable                                                                                                    |       |
| Connecting a Digital Audio Receiver                                                                                                    |       |
| Connecting Headphones                                                                                                    |       |
| Turning the TV on for the First Time                                                                                                    | 14 15 |
|                                                                                                    |       |
| - selecting the input source                                                                                                    |       |
| - Challel Selection                                                                                                    |       |
| <ul> <li>Display Chamer Monthation</li> <li>Volume Adjustment</li> </ul>                                                                                                    |       |
|                                                                                                    |       |
|                                                                                                    |       |
| Picture Setting                                                                                                    |       |
| Picture Setting                                                                                                    |       |
| Picture Setting<br>Sound Setting<br>– Stereo / Dual Sound Reception (ATV Mode)                                                                                                    |       |
| Picture Setting<br>Sound Setting<br>– Stereo / Dual Sound Reception (ATV Mode)<br>– Speaker Sound Output Selection (DTV Mode)                                                                                                    |       |
| Picture Setting<br>Sound Setting<br>– Stereo / Dual Sound Reception (ATV Mode)<br>– Speaker Sound Output Selection (DTV Mode)<br>Channel Setting (TV, DTV or Radio Mode)                                                                                                    |       |
| Picture Setting<br>Sound Setting<br>– Stereo / Dual Sound Reception (ATV Mode)<br>– Speaker Sound Output Selection (DTV Mode)<br>Channel Setting (TV, DTV or Radio Mode)<br>– Channel Management                                                                                                    |       |
| Picture Setting<br>Sound Setting<br>– Stereo / Dual Sound Reception (ATV Mode)<br>– Speaker Sound Output Selection (DTV Mode)<br>Channel Setting (TV, DTV or Radio Mode)<br>– Channel Management<br>– Favorite Management                                                                                                    |       |
| Picture Setting<br>Sound Setting<br>– Stereo / Dual Sound Reception (ATV Mode)<br>– Speaker Sound Output Selection (DTV Mode)<br>Channel Setting (TV, DTV or Radio Mode)<br>– Channel Management<br>– Favorite Management<br>– Country.                                                                                                    |       |
| Picture Setting<br>Sound Setting<br>– Stereo / Dual Sound Reception (ATV Mode)<br>– Speaker Sound Output Selection (DTV Mode)<br>Channel Setting (TV, DTV or Radio Mode)<br>– Channel Management<br>– Favorite Management<br>– Country<br>– TV Connection                                                                                                    |       |
| Picture Setting<br>Sound Setting<br>– Stereo / Dual Sound Reception (ATV Mode)<br>– Speaker Sound Output Selection (DTV Mode)<br>Channel Setting (TV, DTV or Radio Mode)<br>– Channel Management<br>– Favorite Management<br>– Country<br>– TV Connection<br>– Auto Search                                                                                                    |       |
| Picture Setting<br>Sound Setting<br>– Stereo / Dual Sound Reception (ATV Mode)<br>– Speaker Sound Output Selection (DTV Mode)<br>Channel Setting (TV, DTV or Radio Mode)<br>– Channel Management<br>– Favorite Management<br>– Country<br>– TV Connection<br>– Auto Search<br>– DTV Manual Search                                                                                                    |       |
| <ul> <li>Picture Setting</li> <li>Sound Setting</li> <li>Stereo / Dual Sound Reception (ATV Mode)</li> <li>Speaker Sound Output Selection (DTV Mode)</li></ul>                                                                                                    |       |
| Picture Setting<br>Sound Setting                                                                                                    |       |
| Picture Setting<br>Sound Setting                                                                                                    |       |
| Picture Setting<br>Sound Setting                                                                                                    |       |
| Picture Setting<br>Sound Setting                                                                                                    |       |
| Picture Setting<br>Sound Setting                                                                                                    |       |
| <ul> <li>Picture Setting</li> <li>Sound Setting</li> <li>Stereo / Dual Sound Reception (ATV Mode)</li> <li>Speaker Sound Output Selection (DTV Mode)</li> <li>Channel Setting (TV, DTV or Radio Mode)</li> <li>Channel Management</li> <li>Favorite Management</li> <li>Country</li> <li>TV Connection</li> <li>Auto Search</li> <li>DTV Manual Search</li> <li>ATV Manual Search</li> </ul> Feature Setting <ul> <li>Lock</li> <li>Language</li> <li>Clock</li> <li>Sleep Time</li> <li>Auto Standby</li> </ul> |       |
| Picture Setting                                                                                                    |       |
| Picture Setting                                                                                                    |       |

| Setup Setting                                       |    |
|-----------------------------------------------------|----|
| – OSD Time                                          |    |
| – PC Setup                                          |    |
| – Blue Screen                                       |    |
| – Home Mode                                         |    |
| – Reset TV Setting                                  |    |
| <ul> <li>Software Upgrade</li> </ul>                |    |
| – Load Sat Ch List                                  | 26 |
| - Factory Reset                                     |    |
| EPG (Electronic Programme Guide) (DTV Mode)         |    |
| – Switch On / Off EPG                               |    |
| Teletext (ATV Mode)                                 |    |
| – To Turn on Teletext Function                      |    |
| Digital Teletext (DTV Mode)                         |    |
| <ul> <li>Teletext within Digital Service</li> </ul> | 28 |
| Connecting to Network                               |    |
| Personal Account Setup                              |    |
| Access Personal Account                             |    |
| Using the i-Player                                  |    |
| Connecting a USB Storage Device                     |    |
| Viewing Photos                                      |    |
| Listening to Music                                  |    |
| Watching Movies                                     |    |
| Viewing Texts                                       |    |
| Time Shift Function (DTV Mode)                      |    |
| Recording DTV Programme onto a USB Storage Device   |    |
| Timer Programming                                   |    |
| Play Recorded Programme                             |    |
| Maintenance                                         |    |
| Hints and Tips                                      |    |
| Display Modes                                       |    |
| YPbPr Mode                                          |    |
| PC Mode                                             |    |
| HDMI Mode                                           |    |
| Specifications                                      |    |
| Safety Warnings                                     |    |
| Waste Electrical Recycling                          |    |

## Thank you for purchasing your new 32" HD LED TV.

Your new TV has many features and incorporates the latest technology to enhance your viewing experience. We recommend that you spend some time reading this instruction manual in order that you fully understand these features. You will also find some hints and tips to help you resolve any issues. Read all the safety instructions carefully before use and keep this instruction manual for future reference.

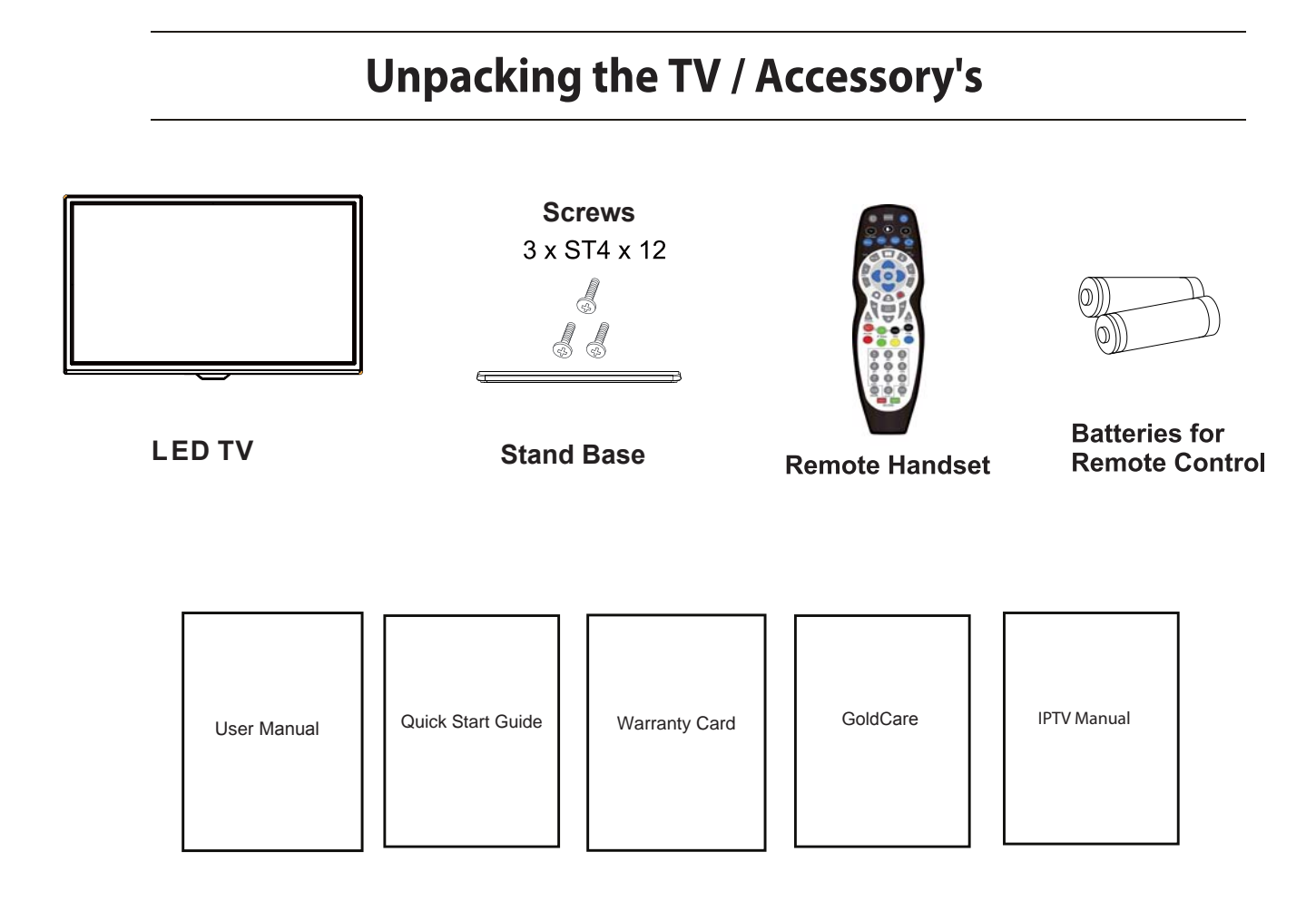

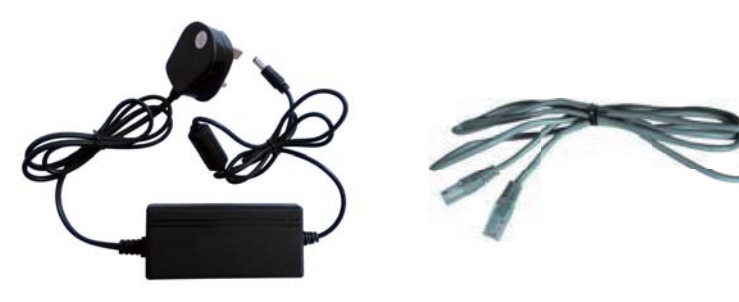

**Power Adapter** 

**Ethernet Cable** 

## Installing / Removing the Base Stand

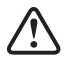

The LED display is very fragile, and must be protected at all times when installing and removing the base stand. Be sure that no hard or sharp object, or anything that could scratch or damage the LED display, comes into contact with it. DO NOT exert pressure on the front of the TV at any time because the screen could crack.

- 1. Disconnect all cables connected to the TV.
- 2. Lay the TV down on a flat surface with the back side facing up. Please make sure to place a soft cushioned material (such as a pillow or thick piece of foam) beneath the screen.

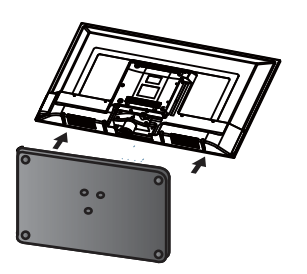

 To install the base stand first make sure you position the front of the base stand facing towards the front of the TV and then use the 3 supplied screws to fix the stand base to the TV.

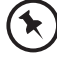

The screw holes will only align if the front of the base stand is facing towards the front of the TV

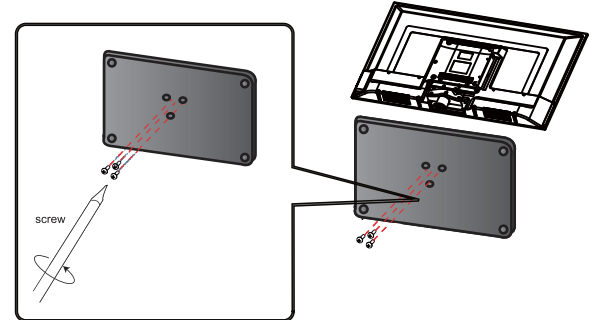

Remove the stand base before wall mounting the TV.

4. To remove the stand assembly, lay the TV down on a flat surface with the back side facing up. Please make sure to place a soft cushioned material (such as a pillow or thick piece of foam) beneath the screen. Remove the 4 screws that secure the stand base to the TV. Remove the stand base by sliding it out.

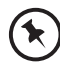

Keep all the screws in a safe place, should you want to attach the stand base at a later date.

This unit is VESA-Compliant and designed to be wall mounted with a VESA-Compliant 200 x 100mm/M4 x 7 mounting kit. Mount this unit according to the instructions of the wall bracket (not supplied)

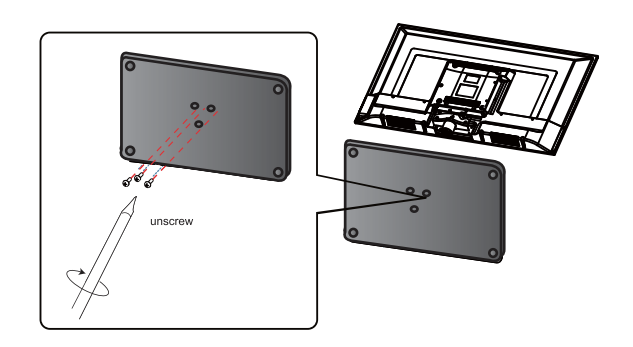

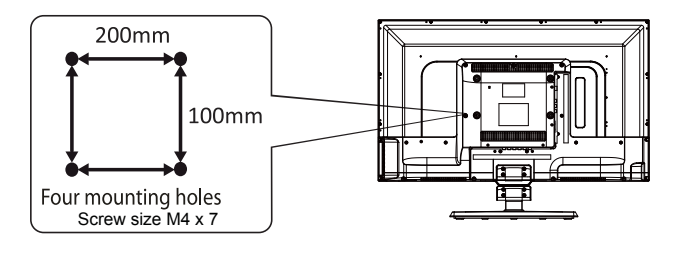

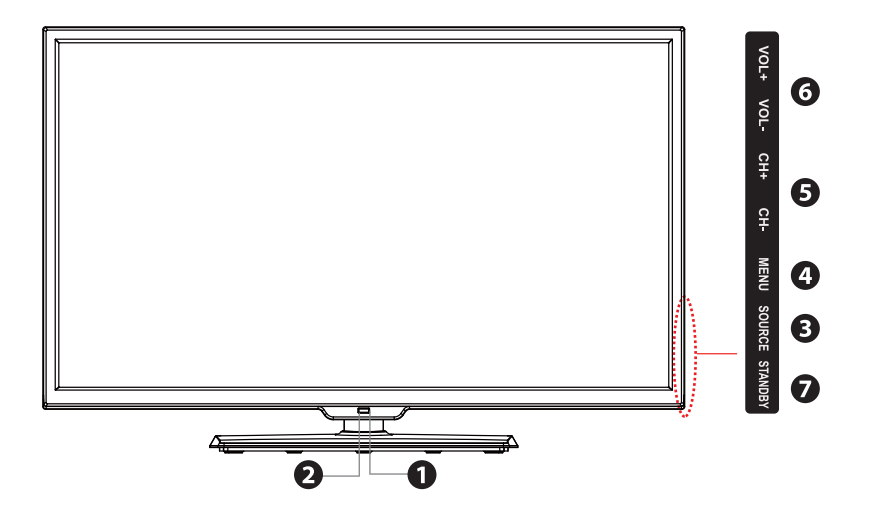

| Item |                        | Description                                                                                                    |
|------|------------------------|----------------------------------------------------------------------------------------------------|
| 1    | POWER LED              | Illuminates green when the TV is turned on. Illuminates red when the TV is in standby mode. The LED will alternate between red and green when the PVR timer programming has started in the standby mode. |
| 2    | IR (Infrared Receiver) | Receives IR signals from the remote control.<br>Do not put anything near the sensor, as its function may be affected.                                                                                    |
| 3    | SOURCE                 | Press to select among different input signal sources:<br>DTV, ATV, AV, SCART, YPBPR, HDMI1, HDMI2, PC, MEDIA<br>Confirmed the selection on OSD menu.                                                     |
| 4    | MENU                   | Displays the OSD (on screen display) menu.                                                                                                    |
| 5    | CH +<br>CH -           | Press to select a channel or select a sub-menu from the OSD menu.                                                                                                    |
| 6    | VOL + / -              | Adjusts the volume.<br>Press to select and adjust a setting in the OSD menu.                                                                                                    |
| 7    | STANDBY                | Switches the TV on from standby mode.<br>Switches the TV back to standby mode.                                                                                                    |

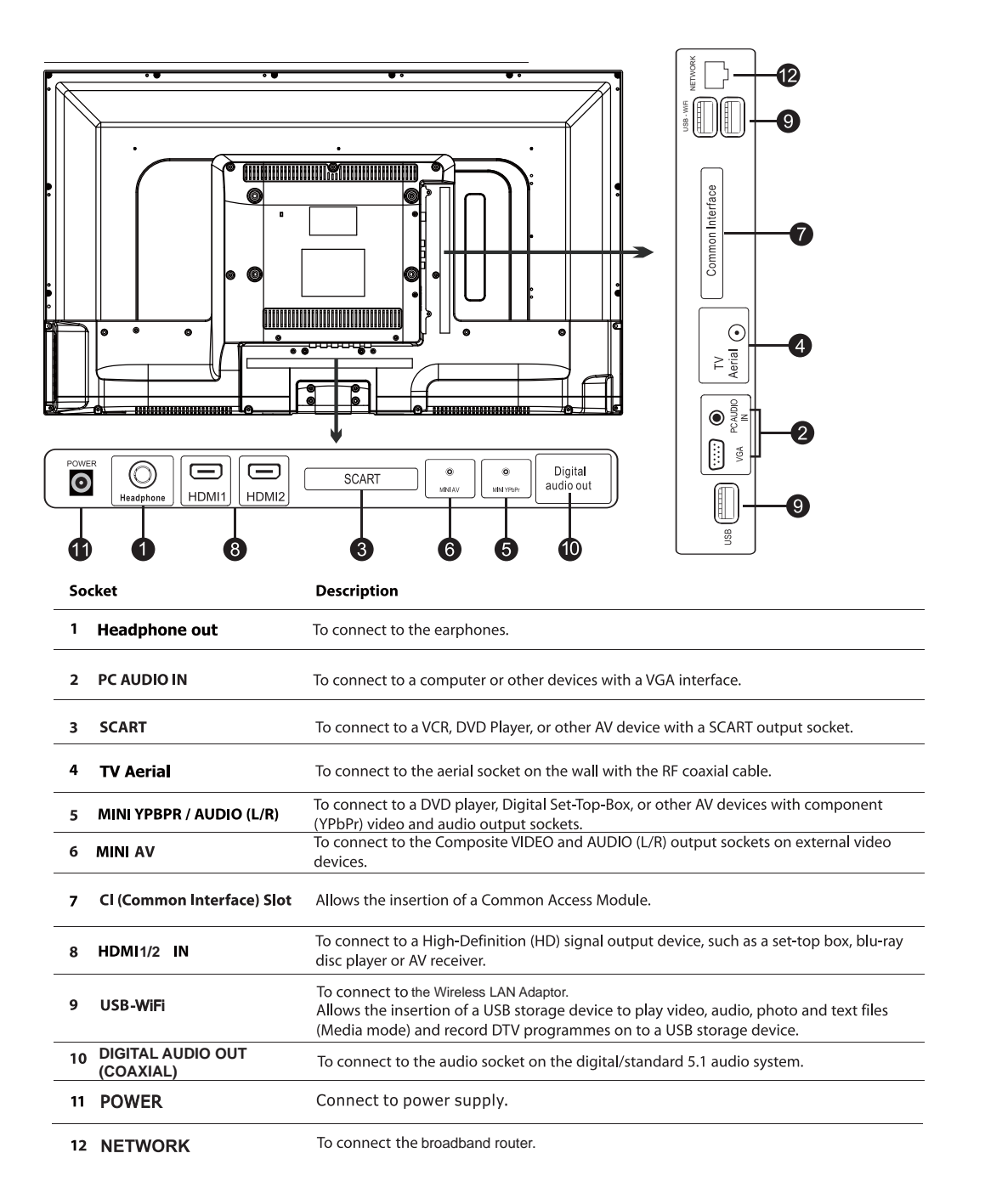

## **Installing Batteries in the Remote Control**

- 1. Press and lift the back cover to open the battery compartment of the remote control.
- 2. Insert two AA size batteries. Make sure to match the (+) and ( ) ends of the batteries with the (+) and ( ) ends indicated in the battery compartment.

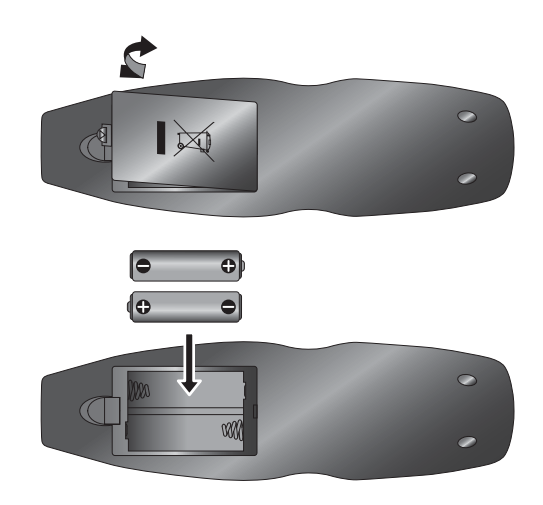

#### 3. Close the battery compartment cover.

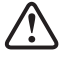

#### Handling the Batteries

- Improper or incorrect use of batteries may cause corrosion or battery leakage, which could cause fire, personal injury or damage to property.
- Only use the battery type indicated in this manual.
- When the batteries are exhausted, the remote will not function. Replace both batteries at the same time with new ones.
- Do not install new batteries with used ones and do not mix different types of batteries.
- Do not dispose of used batteries as domestic waste. Dispose of them in accordance with local regulations.

#### Handling the Remote Control

- Take care of your fingernails when you press and hold the battery release tab.
- Do not drop or cause impact to the remote control.
- Do not spill water or any liquid on the remote control.
- Do not place the remote control on a wet object.
- Do not place the remote control under direct sunlight or near sources of excessive heat.
- Remove the battery from the remote control when not in use for a long period of time, as it could cause corrosion or battery leakage and may result in physical injury and/or property damage including fire.

## **Remote Control Operation Range**

Point the remote control at the TV no more than 5 metres from the remote control sensor on the TV and within 60° in front of the TV. The operating distance may vary depending on the brightness of the room.

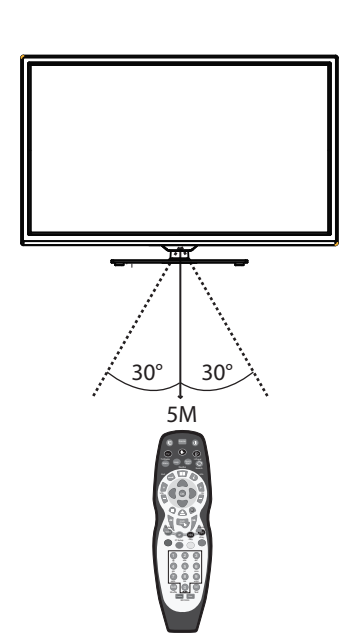

## Remote Control

#### 1. Source

Select among the different input signal sources: DTV / ATV / SCART / YPBPR / PC / HDMI / AV / USB.

2. 🖾

Mutes and restores your TV sound.

3. ①

Switches the TV between on and standby mode.

#### 4. TV / Radio

- A short-cut to switch input source to TV / Digital radio channels.
- Press to exit from i-Player and go to TV mode. (Internet Player mode)

#### 5. 🦫

- Press to set the multi-satellite mode.
- No Satellite Receiver
- Press the Dutton and then press the numeric 0.
- Satellite Receiver with Recorder (known as "Plus" type) Press the D button and then press the numeric 1.
- Satellite Receiver with High Definition (known as "HD" type)
- Press the **•** button and then press the numeric 2.
- Digital Satellite Receiver (known as "Digital" type) Press the button and then press the numeric 3.

#### 6. DI-Player

Press to switch to Internet Player mode. (Internet Player mode)

7. Menu

Display the OSD (On Screen Display) menu.

- 8. Help
  - Display the helpline.

#### 9. Quick Start

One press button to search all TV channels. It will take up to 10 minutes.

#### 10. 🔿 Search

- Return to the previous viewing channel. (ATV / DTV mode)
- Search on the internet. (Internet Player mode)

#### 11. 🛶 Exit

Exit the OSD menu.

#### 12. 📕 Guide

Displays the EPG (Electronic Programme Guide). (DTV mode)

#### 13. 🤅 Info

- Display the present channel information such as the current time and channel name. (ATV / DTV mode)
- Display the present disc information. (DVD mode)
- Display the information of the current playing media and the next media. (Media mode)

#### 14. VOL + / -

Adjusts the volume.

#### 15. CH + / -

Select a channel.

#### 16. ◀▲▼▶

Allows you to navigate the OSD menus and adjust the system settings to your preference.

#### ОК

Confirm the selection in the OSD menus.

#### 17.

To stop the playback or recording. (DVD / Media mode)

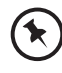

Please note that there are DVD mode functions on the remote control only operate on TV models with a built-in DVD player.

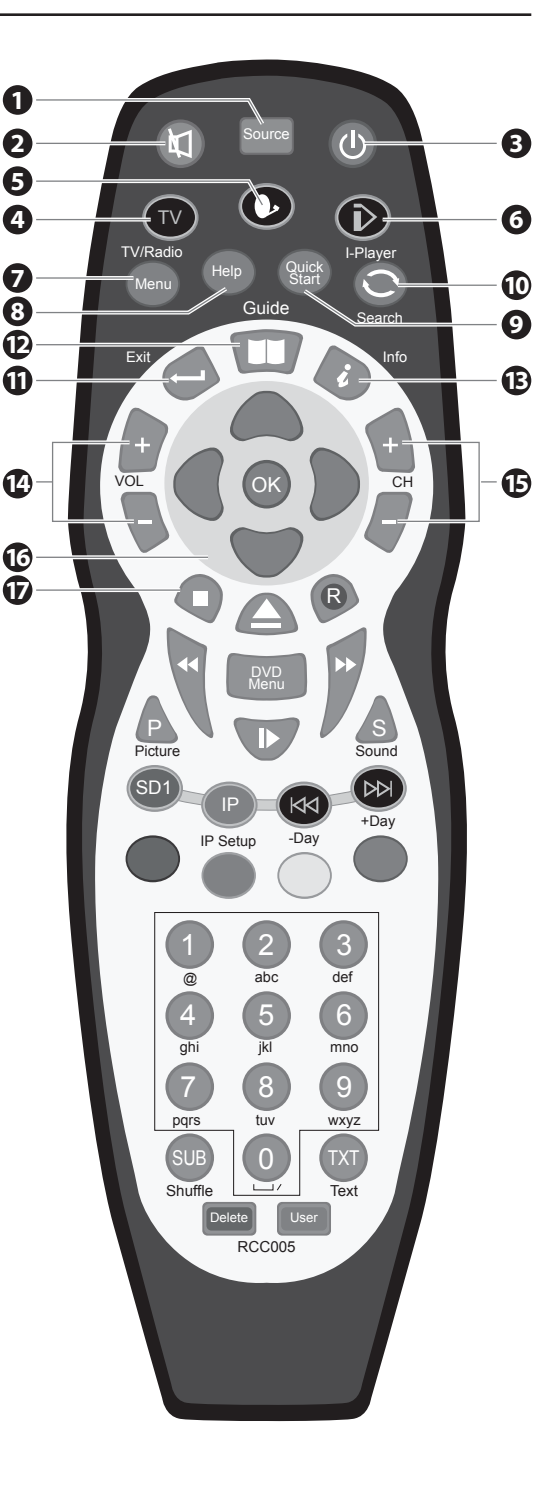

#### 18. 📥

Eject a disc. (DVD mode)

## 19. 🕞

Record the current programme. (DTV mode)

### 20. ◀

To fast reverse playback

#### 21. 🍽

To fast forward playback

#### 22. DVD Menu

Display the DVD menu. (DVD mode)

#### 23. P

- Press the **P** button once and then press the **♦** buttons to select picture mode: Standard / Dynamic / User / Mild.
- Press the P button twice and then press the ◀► buttons to allow you to watch the screen in various picture formats: 4:3 / 16:9 / Zoom1 / Zoom2 / Panorama.

#### 24. 🌗

- To start the timeshift playback. (DTV mode)
- To start playback or pause. (Media / DVD mode)

#### 25. S

- Press the S button once and then press the 
   buttons to select sound mode: Standard / Music / Movie / Sports / User.
- Press the S button once and then press the 
   buttons to select Mono to Nicam Stereo (ATV mode)

#### 26. SD1

Display the onscreen keyboard. (Internet Player mode)

#### 27. IP

Press for the initial setup and to connection to the network. (Internet Player mode)

#### 28. 🖂

To skip to the beginning of the previous chapter / track / photo. (DVD / Media mode)

#### -Day

Press to view the schedule of the previous day.

#### **29.** DDI

To skip to the beginning of the next chapter / track / photo. (DVD / Media mode)

#### +Day

Press to view the schedule of the next day.

#### 30. Coloured buttons

Access the TELETEXT items or channel edit when using Digital / Freeview TV Channels. (ATV / DTV mode)

#### 31.0-9 Number Button

- Press to select a programme. (ATV / DTV mode)
- Press to enter numbers and text. (Internet Player mode)

#### 32. SUB

- Selects subtitles which are broadcast with the programme. (DTV).
- Selects subtitles on the DVD. (DVD mode)

#### Shuffle

Press to shuffle play list. (Media mode)

#### 33. TXT

Turns on and off the teletext function. (ATV / DTV mode)

#### 34. Delete

Press to remove a character during text entry. (Internet Player mode)

#### 35. User

Press to create / access a user account. (Internet Player mode)

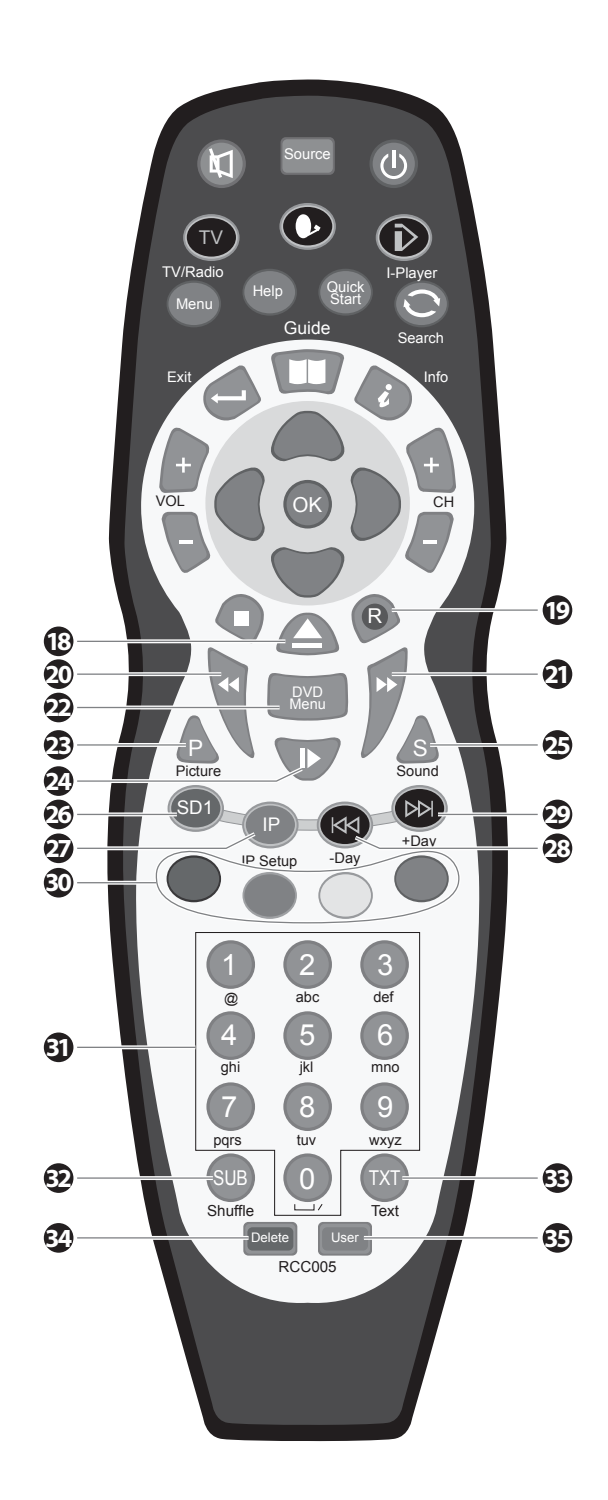

## **Making Video and Audio Connections**

Not all AV devices have the ability to connect to a TV, please refer to the owner's manual of your AV device for compatibility and connection procedures.

When connecting any external AV device, do not connect the mains cable to the mains socket until all other connections are complete.

| Best Video<br>Performance |            | Signal Type                                         | Separate Audio<br>Connection Required |
|---------------------------|------------|-----------------------------------------------------|---------------------------------------|
|                           | НЪМІ       | HDMI<br>(480i/480p/576i/576p/720p/1080i)            | No                                    |
|                           | VGA        | PC                                                  | Yes<br>PC AUDIO                       |
|                           | MINI YPbPr | Component Video<br>(480i/480p/576i/576p/720p/1080i) | Yes<br>L<br>R                         |
|                           | SCART      | SCART (RGB Input)                                   | No                                    |
|                           | MINI AV    | Composite Video                                     | Yes<br>L<br>R                         |

## **Connecting an AV Device with an HDMI Cable**

- This TV can accept High-Definition Multimedia Interface (HDMI) and supports HDCP (High-Bandwidth Digital Content Protection) Protocol.
- The TV has a total of 3 HDMI input sockets, please make sure the correct input source is selected corresponding to your connected HDMI input socket.
- When you connect to the output of an HD ready player (blu-ray disc player, game console, set-top box or computer) switch to the HDMI function and the TV will automatically detect the resolution used by the HDMI source.
- To get the best picture quality, adjust the blu-ray disc player, game console or set-top box output resolution up to 1366x768p.
- Use an HDMI cable to connect the TV's HDMI input socket to the external AV device's HDMI output socket.
- 2. Plug the connected devices into the mains socket
- 3. Press the **STANDBY** button on the TV or the **U** button on the remote control to turn on your TV.
- Press the SOURCE button on the TV or the SOURCE button on the remote control to display the Source List. Use the ▲▼ buttons to select HDMI and then press the OK button to confirm.

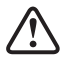

Although this TV is able to connect to an HDMI device, it is possible that some devices may not operate correctly.

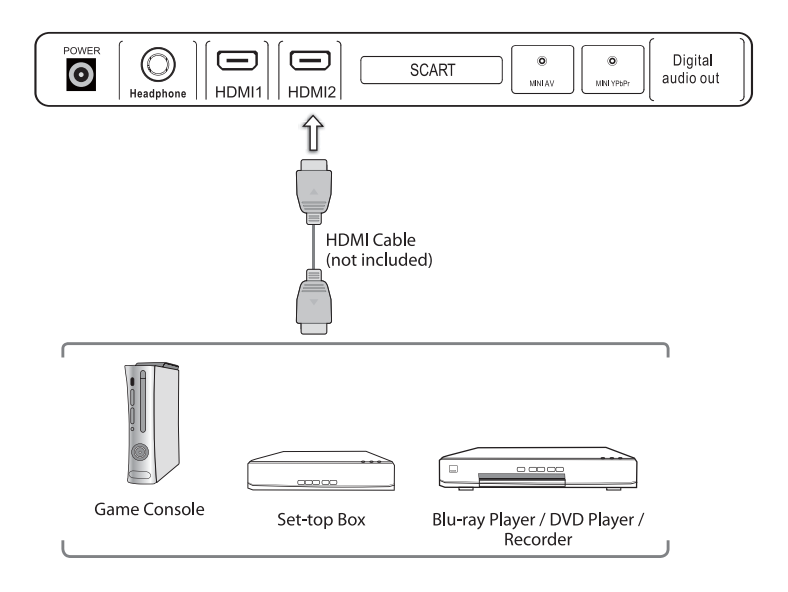

## **Connecting a Computer with a VGA Cable**

- Use a VGA cable to connect the TV's PC input socket to a computer's VGA output socket. Use an audio cable to connect the TV's PC AUDIO input socket to the computer's audio output socket.
- 2. Plug the connected devices into the mains socket
- 3. Press the **STANDBY** button on the TV or the **U** button on the remote control to turn on your TV.
- Press the SOURCE button on the TV or the SOURCE button on the remote control to display the Source List. Use the ▲▼ buttons to select PC and then press the OK button to confirm.

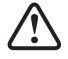

The best resolution is 1366×768
If your computer is set to shut down after a few minutes of idle mode, the TV will also switch to standby due to no signal being received, this is to save energy. Press the **STANDBY** button on the TV when viewed from the front or the <sup>(1)</sup>/<sub>(2)</sub> button on the remote control to restart the TV.

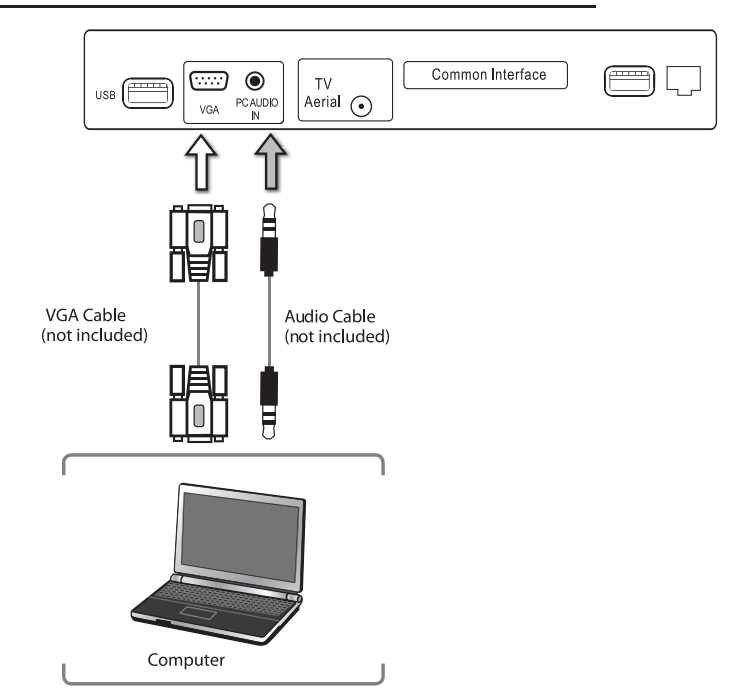

## Connecting an AV Device with a Component (YPbPr) Cable

- Use a component cable to connect the TV's Mini YPbPr input sockets to an external AV device's component output sockets.
- Use an AV cable to connect the TV's Mini AV input sockets to the external AV device's component audio output sockets. (Audio Left = white, and Audio Right = red)

| Component port on the TV | MINI YPbPr |    |    |
|--------------------------|------------|----|----|
|                          |            |    |    |
| Video output ports on    | Y          | Pb | Pr |
| DVD player               | Y          | Cb | Cr |

- 3. Plug the connected devices into the mains socket
- 4. Press the **STANDBY** button on the TV or the **U** button on the remote control to turn on your TV.
- Press the SOURCE button on the TV or the SOURCE button on the remote control to display the Source List. Use the ▲▼ buttons to select YPbPr and then press the OK button to confirm.

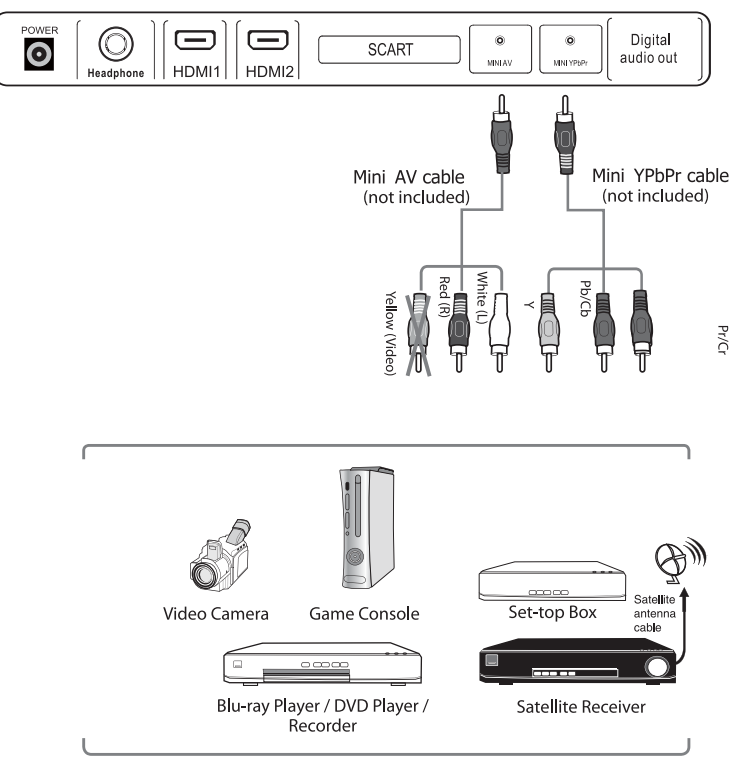

## **Connecting an AV Device with a SCART Cable**

- Use a SCART cable to connect the TV's SCART input socket to an external AV device's SCART output socket.
- 2. Plug the connected devices into the mains socket
- 3. Press the **STANDBY** button on the TV or the **U** button on the remote control to turn on your TV.
- **4.** The TV will change the input source to **SCART** automatically once the AV device is switched on.

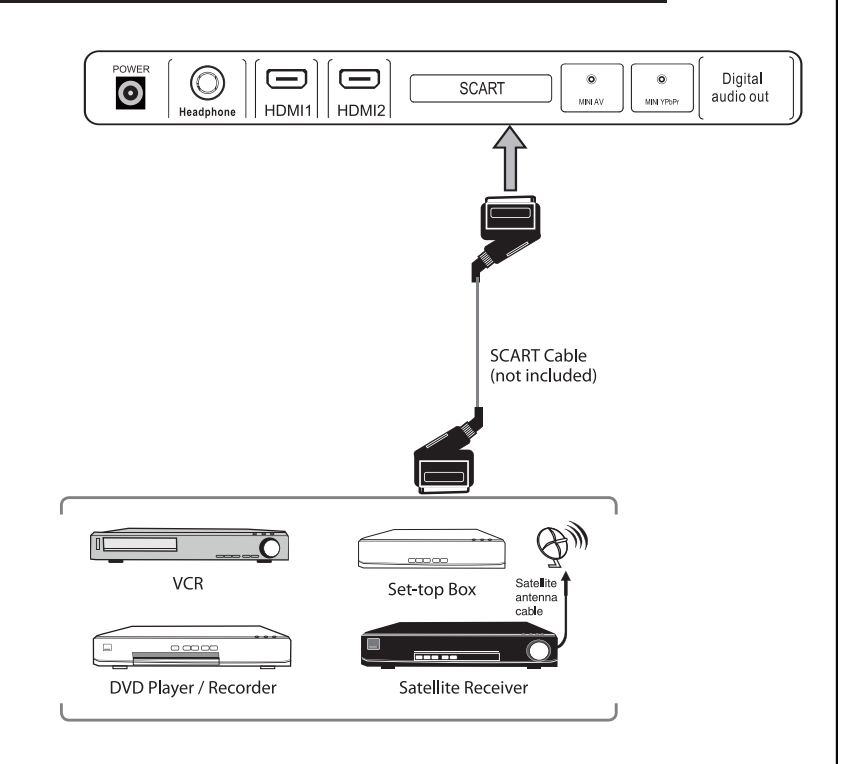

## **Connecting an AV Device with Composite Cable**

- Use an AV cable to connect the TV's Mini AV input sockets to an external AV device's composite audio/video sockets. (Video = yellow, Audio Left = white, and Audio Right = red)
- 2. Plug the connected devices into the mains socket
- 3. Press the **STANDBY** button on the TV or the **U** button on the remote control to turn on your TV.
- Press the SOURCE button on the TV or the SOURCE button on the remote control to display the Source List. Use the ▲▼ buttons to select AV and then press the OK button to confirm.

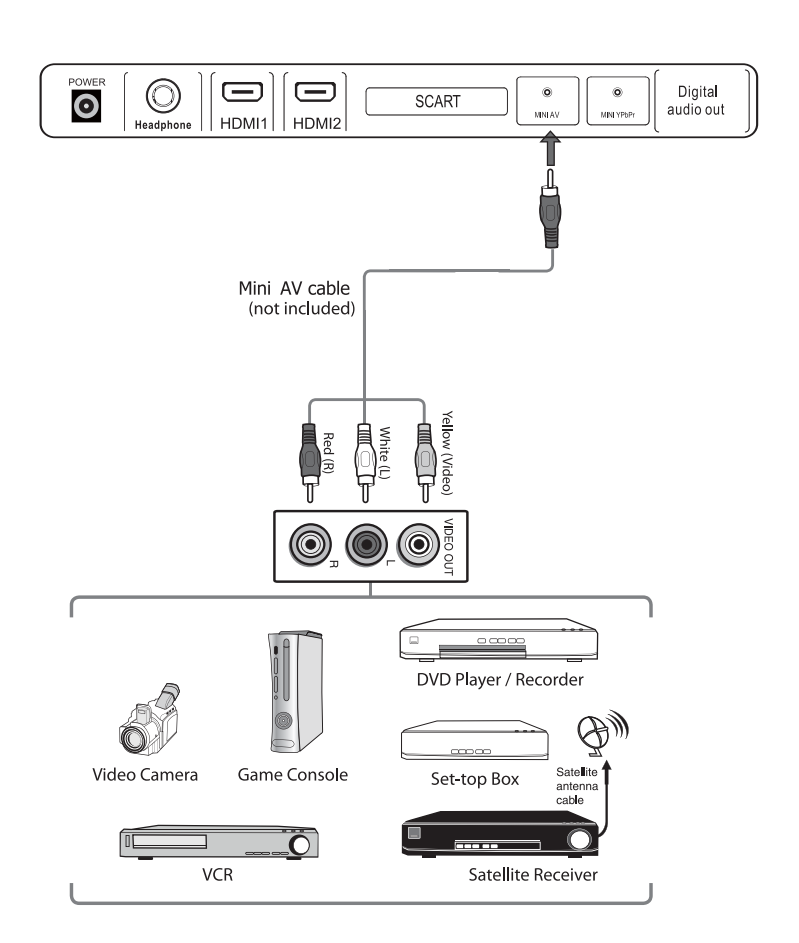

## **Connecting a Digital Audio Receiver**

For better sound quality, you may want to play the audio through your multi-channel audio receiver.

 Use an audio cable to connect the TV's Digital Audio out socket to an external audio receiver's audio coaxial input socket.

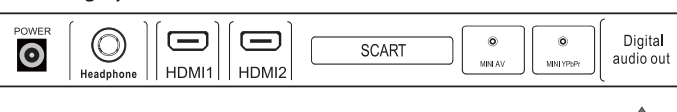

- 2. Plug the connected devices into the mains socket
- 3. Press the **STANDBY** button on the TV or the **U** button on the remote control to turn on your TV.
- Press the SOURCE button on the TV or the SOURCE button on the remote control to display the Source List. Use the ▲▼ buttons to select any desired input source and then press the OK button to confirm.

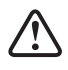

The TV's volume control will have no effect. You may control the audio level via the Audio Receiver.

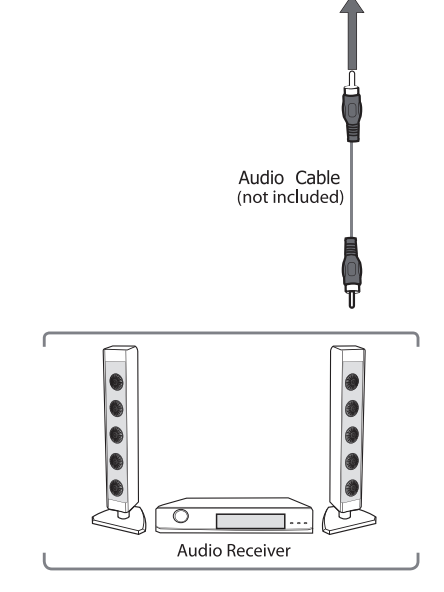

## **Connecting Headphones**

Connect your headphones to the TV's Headphone out socket.

Before putting on headphones, turn the volume down then put the headphones on and slowly increase the

volume until you reach a comfortable listening level.

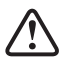

Long-term exposure to loud music may cause hearing damage. It is best to avoid extreme volume when using earphones, especially for extended periods.

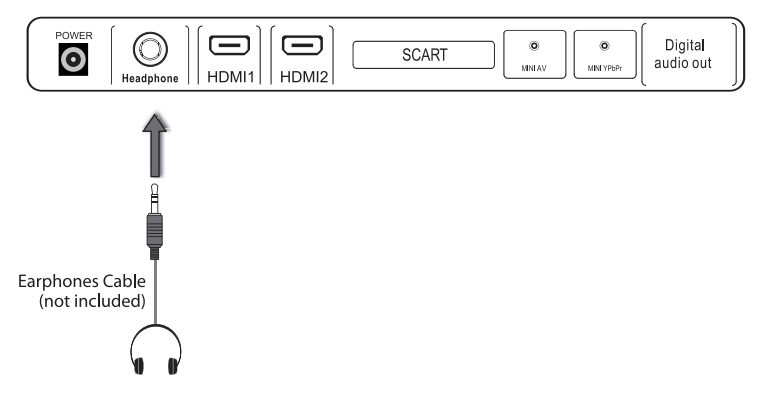

## Turning the TV on for the First Time

1. Connect one end of the RF coaxial cable to the aerial socket on the wall and the other end of the cable to the Aerial socket at the rear bottom of your TV.

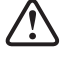

Do not connect the TV to the mains supply until you have completed all the connections.

- **2.** Connect the mains cable to the mains socket after you have completed all the connections.
- **3.** At this stage, the TV switches to standby mode. The red LED indicator will illuminate on the front panel of the TV.
- 4. In standby mode, press the **STANDBY** button on the TV or the <sup>⊕</sup> button on the remote control to turn the TV on. The LED indicator will change from red to green.

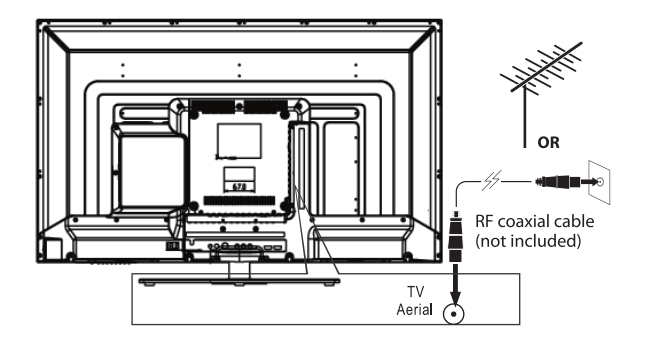

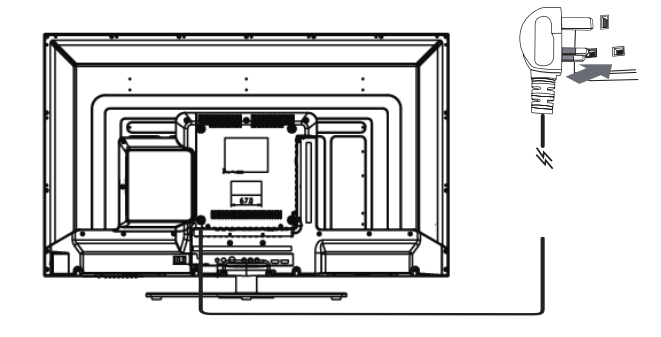

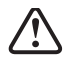

Always disconnect the TV from the mains socket when not in use for a long period of time.
The **STANDBY** button on the TV or the button on the remote control is only used for switching the TV into standby, it does not disconnect the TV from the mains power. To completely disconnect the mains power, please remove the mains cable from the mains socket.

5. If this is the first time you are turning on the TV and there are no programs in the TV memory, the **Quick Start** menu will appear on the screen. There are 4 setups as follow:

Setup 1: Select your language.

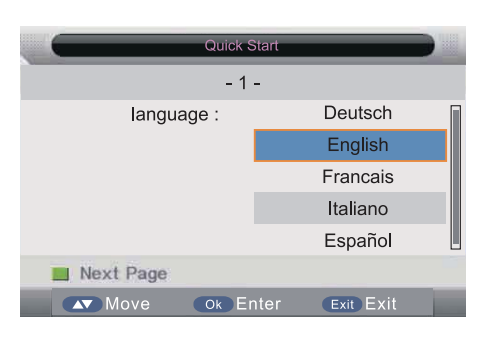

Setup 3: Select your Auto Power off preference.

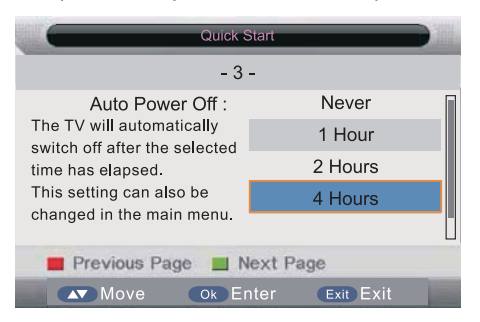

Setup 2: Select your Country.

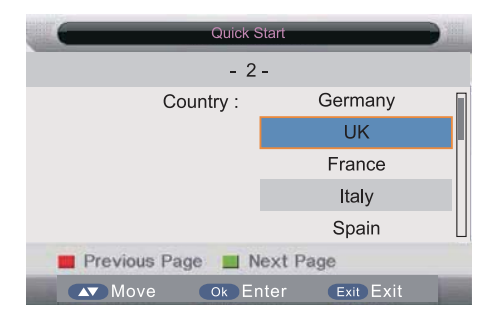

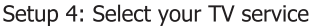

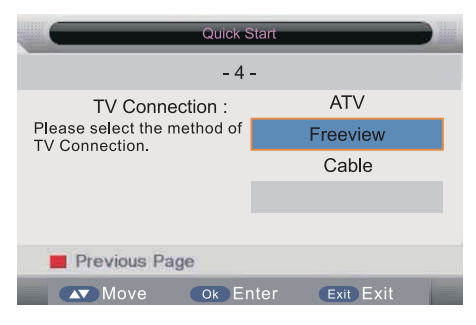

6. Ensure your aerial, cable or dish is plugged in to the TV and then press OK again.

The TV will start to install the service you have selected. This could take some time depending on your selected service. You can tune an additional service at any time by pressing the Quick Start button.

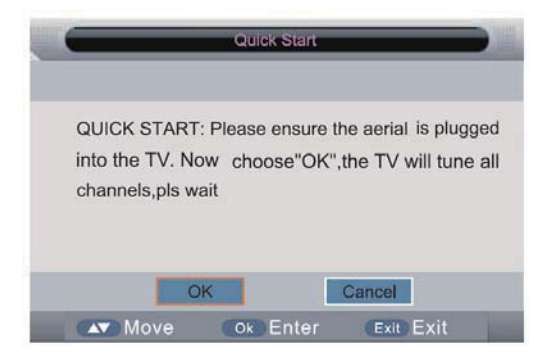

### **Selecting the Input Source**

- 1. Press the Source button on the TV or the Source button on the remote control to display the Input source list.
- **2.** Press the  $\blacktriangle$  buttons to select the input source that you want: DTV, ATV, AV, USB, SCART, YPBPR, HDMI, PC, Media.
- 3. Press the OK button to confirm your selection. If you do not press the OK button to confirm, the TV will automatically confirm the selected input source within 4 seconds.

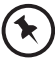

In DTV mode, press the **Radio** button to switch to TV / digital radio channels directly.

| Input  |
|--------|
| DTV    |
| ATV    |
| AV     |
| SCART  |
| YPBPR  |
| HDMI 1 |
| HDMI2  |
|        |
| PC     |
| Media  |
| A 👿    |

### **Channel Selection**

Press the CH+ / – buttons on the TV or on the remote control repeatedly or the 0-9 buttons on the remote control to select the channel.

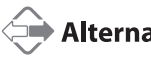

Alternative \_

Press the **OK** button to enter the **Channel List**. Then use the ▲▼ buttons to highlight and select the channel. Press the **OK** button to view the selected channel.

- If a blocked channel is selected, the password screen will be displayed. Press the 0-9 buttons to enter the password, the channel will then be unlocked (refer to page 25 for details on LOCK).
- Press the  $\bigcirc$  button to return to the previously viewed channel.

### **Display Channel Information**

Press the **i Info** button to view the current information.

### **Volume Adjustment**

- Press the VOL+ /- button on the TV or on the remote control to adjust the volume.
- If you wish to switch the sound off, press the Mute button. Press the Mute button again or the VOL+ or button . to resume audio listening.

## **Picture Setting**

Allows you to set your preferred picture mode.

- **1.** Press the **Menu** button and then press the  $\blacktriangle \nabla$  buttons to select the **PICTURE** menu.
- 2. Press the **OK** or **▶** buttons and then press the **▲▼** buttons to select the following picture options and then press the **OK** button.

| -        | C Pietur           | e                                                                                                    |  |
|----------|--------------------|----------------------------------------------------------------------------------------------------|--|
| i 🔁 🖏    |                    | Concession of the local division of the local division of the loca |  |
| 100      | Picture Mode       | Standard                                                                                                    |  |
| Distance | Brightness         | 50                                                                                                    |  |
| Picture  | Contrast           | 50                                                                                                    |  |
| Sound    | Sharpness          | 5                                                                                                    |  |
|          | Colour             | 50                                                                                                    |  |
| Channel  | Tint               | 50                                                                                                    |  |
| Feature  | Colour Temperature | Standard                                                                                                    |  |
|          | Aspect Ratio       | 16:9                                                                                                    |  |
| Setup    |                    |                                                                                                    |  |
| Move     | Con Enter El Exi   | it Menu Return                                                                                                    |  |

|                                                                       |                                                                                                    | Pietu                                                                                                    | 0                        |    |
|-----------------------------------------------------------------------|----------------------------------------------------------------------------------------------------|----------------------------------------------------------------------------------------------------|--------------------------|----|
| Press the <b>AV</b> buttons to cycle among picture mode: Dynamic /    |                                                                                                    |                                                                                                    |                          |    |
| Standard / Mild / User and then press the <b>OK</b> button to confirm |                                                                                                    | Picture Mode                                                                                                    | Standard                 |    |
| standard / Mild / Oser and then press the <b>OR</b> batton to commit. | Contraction of the local distance of the local distance of the loc | Brightness                                                                                                    | Dynamic                  |    |
|                                                                       | Pacture                                                                                                    | Contrast                                                                                                    | Standard                 |    |
| Alternative                                                           | Sound                                                                                                    | Sharpness                                                                                                    | Mid                      |    |
|                                                                       | ~ 1                                                                                                    | Colour                                                                                                    | DU                       | -, |
| You may press the <b>Picture</b> button once and then press           | Channel                                                                                                    | Tint                                                                                                    | - 50                     |    |
| the $\blacktriangleleft$ buttons to select the picture mode directly. | Feature                                                                                                    | Colour Temperature                                                                                                    | Standard                 |    |
|                                                                       |                                                                                                    | Aspect Ratio                                                                                                    | 16.9                     | •  |
|                                                                       | Setup                                                                                                    |                                                                                                    |                          |    |
|                                                                       | and the second second s | and the second second s | The second second second |    |

| Press the $\blacktriangleleft$ buttons to increase or decreases the amount of white in the picture.(for User mode)                                                                                                    |                                                                                                    |                                                                                                    |                                                                                                    |
|----------------------------------------------------------------------------------------------------|----------------------------------------------------------------------------------------------------|----------------------------------------------------------------------------------------------------|----------------------------------------------------------------------------------------------------|
| Press the $\blacktriangleleft$ buttons to adjust the difference between light and dark le                                                                                                    | evels in th                                                                                                    | e picture.(for Us                                                                                                    | er mode)                                                                                                    |
| Press the <b>I</b> buttons to adjust the level of crispness in the edges betwee the picture.(for User mode)                                                                                                    | een light a                                                                                                    | and dark areas of                                                                                                    |                                                                                                    |
| Press the $\blacktriangleleft$ buttons to control the colour intensity.(for User mode)                                                                                                    |                                                                                                    |                                                                                                    |                                                                                                    |
| Press the <b>I</b> buttons to adjust the balance between red and green leve<br>(Tint is only available for NTSC signal input via the SCART or AV IN.)                                                                                                    | els.                                                                                                    |                                                                                                    |                                                                                                    |
| <ul> <li>Press the ▲▼ buttons to cycle among colour temperature: Standard / Cool / Warm and then press the OK button to confirm.</li> <li>Adjusts the colour components independently to achieve a warm or cool.</li> <li>Standard</li> <li>Cool: Increases blue tint</li> <li>Warm: Increases red tint</li> </ul> | Picture<br>Sound<br>Channel<br>Feature<br>Setup                                                                                                    | Picture Mode<br>Brightness<br>Contrast<br>Sharpness<br>Colour<br>Tet<br>Colour Temperature<br>Aspect Ratio                                                                                                    | Mid<br>-45<br>-45<br>-45<br>-45<br>-45<br>-45<br>-45<br>-45                                                                                                    |
|                                                                                                    | Press the ◀► buttons to increase or decreases the amount of white in the Press the ◀► buttons to adjust the difference between light and dark lee Press the ◀► buttons to adjust the level of crispness in the edges betwee the picture.(for User mode) Press the ◀► buttons to control the colour intensity.(for User mode) Press the ◀► buttons to adjust the balance between red and green leve (Tint is only available for NTSC signal input via the SCART or AV IN.) Press the ▲▼ buttons to cycle among colour temperature: Standard / Cool / Warm and then press the OK button to confirm. Adjusts the colour components independently to achieve a warm or cool. • Standard • Cool: Increases blue tint • Warm: Increases red tint | <ul> <li>Press the ◄► buttons to adjust the difference between light and dark levels in the picture.</li> <li>Press the ◀► buttons to adjust the level of crispness in the edges between light at the picture.(for User mode)</li> <li>Press the ◀► buttons to control the colour intensity.(for User mode)</li> <li>Press the ◀► buttons to adjust the balance between red and green levels. (Tint is only available for NTSC signal input via the SCART or AV IN.)</li> <li>Press the ▲▼ buttons to cycle among colour temperature: Standard / Cool / Warm and then press the OK button to confirm.</li> <li>Adjusts the colour components independently to achieve a warm or cool.</li> <li>Standard</li> <li>Cool: Increases blue tint</li> <li>Warm: Increases red tint</li> </ul> | Press the ◀► buttons to increase or decreases the amount of white in the picture.(for User mode         Press the ◀► buttons to adjust the difference between light and dark levels in the picture.(for User mode)         Press the ◀► buttons to adjust the level of crispness in the edges between light and dark areas of the picture.(for User mode)         Press the ◀► buttons to control the colour intensity.(for User mode)         Press the ◀► buttons to adjust the balance between red and green levels. (Tint is only available for NTSC signal input via the SCART or AV IN.)         Press the ▲▼ buttons to cycle among colour temperature: Standard / Cool / Warm and then press the OK button to confirm.         Adjusts the colour components independently to achieve a warm or cool.         • Standard         • Cool:       Increases blue tint         • Warm:       Increases red tint |

**Aspect Ratio** 

**Picture Mode** 

Press the  $\blacktriangle \blacksquare$  buttons to cycle among aspect ratio: 4:3 / 16:9 Full / Zoom1 / Zoom2 / Just scan and then press the **OK** button to confirm.

### 🕩 Alternative \_

You may press the **Picture** button twice and then press the **I** buttons to select the aspect ratio directly.

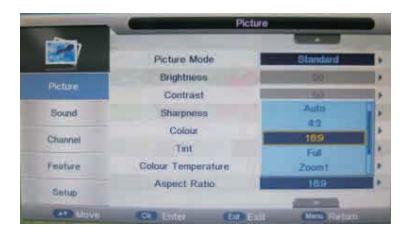

|                                     | Input Signal 4:3                                                                                                    |                    | Input Signal 16:9                                                                                                    |                    |  |
|-------------------------------------|----------------------------------------------------------------------------------------------------|--------------------|----------------------------------------------------------------------------------------------------|--------------------|--|
| 4:3                                 | This selection will allow you to<br>view a picture with an original<br>4:3 aspect ratio. Black bars will<br>appear on both the left and<br>right of the screen.                          | $^{\circ}$         | This selection will allow you to<br>adjust the picture horizontally,<br>in linear proportion. Black bars<br>will appear on both the left and<br>right of the screen. | $^{\circ}_{\circ}$ |  |
| 16:9                                | This selection will allow you to<br>adjust the picture horizontally,<br>in linear proportion, to fill the<br>entire screen.                                                              |                    | This selection will allow you to<br>view a picture with an original<br>16:9 aspect ratio.                                                                            |                    |  |
| Zoom1                               | This selection will allow you to<br>zoom in the picture without<br>any alteration, while filling the<br>entire screen. However, the<br>top and bottom of the picture<br>will be cropped. |                    | This selection will allow you to<br>zoom in the picture without any<br>alteration, while the 4 sides of<br>the picture will be cropped.                              |                    |  |
| Zoom2                               | This selection is similar to 16:9<br>mode, but the picture slightly<br>stretches vertically and clips off<br>a little from the top and bottom.                                           |                    | This selection is similar to 16:9<br>mode, but the picture slightly<br>stretches vertically and clips off<br>a little from the top and bottom.                       |                    |  |
| Just scan<br>(in HDMI<br>mode only) | This selection will detect the<br>resolutionof the HDMI signal<br>and display an image. with the<br>same number of pixels                                                                | $^{\circ}_{\circ}$ | This selection will detect the<br>resolution of the HDMI signal<br>and display an image. with the<br>same number of pixels                                           |                    |  |

Noise Reduction Press the ▲▼ buttons to select to reduce the noise level of the connected device: Off / Low / Middle / High and then press the OK button to confirm.

| _                                                                                                    |                | Picture |             |    |
|----------------------------------------------------------------------------------------------------|----------------|---------|-------------|----|
|                                                                                                    |                |         |             |    |
| Real Provide Provide P | Noise Reductio | n 🚺     | Middle      |    |
| 1941                                                                                                    |                |         | 110         |    |
| Picture                                                                                                    |                |         | Low         |    |
| Sound                                                                                                    |                |         | Middle      |    |
| COURS                                                                                                    |                |         | High        |    |
| Channel                                                                                                    |                |         |             |    |
| Feature                                                                                                    |                |         |             |    |
| Setup                                                                                                    |                |         |             |    |
| Move                                                                                                    | Ok Enter       | Et Exit | Menu Return | U. |

3. Press the Menu button to return to the previous menu. Press the Exit button to exit the menu.

## **Sound Setting**

Allows you to select an audio-enhancement technique.

- Press the Menu button and then press the ▲▼ buttons to select the SOUND menu.
- Press the OK or ► buttons and then press the ▲▼ buttons to select the following sound options and then press the OK button.

| 0        | Sound              |             |
|----------|--------------------|-------------|
| <b>V</b> | Sound Mode         | Standard    |
| Picture  | Bass               | 50          |
|          | Treble             | 50          |
| Sound    | Balance            | 0           |
| Channel  | SRS TruSurround HD | On 🕨        |
| channer  | SPDIF              | Auto 🕨      |
| Feature  |                    |             |
| Setup    |                    |             |
| Move     | OK Enter Exit Exit | Menu Return |

| Sound Mode F       | ress the ▲▼ buttons to select an audio-enhancement technique:<br>Standard / Movie / Music / Speech / User and then press the <b>OK</b><br>Sutton to confirm. | Picture                     | Sound Mode<br>Bass<br>Treble           | Standard<br>Standard<br>Morie<br>Music |  |
|--------------------|----------------------------------------------------------------------------------------------------|-----------------------------|----------------------------------------|----------------------------------------|--|
| <                  | You may press the <b>Sound</b> button once and then press the <b>▲</b> buttons to select the sound mode.                                                     | Channel<br>Feature<br>Setup | Balance<br>SRS Trusurround HD<br>SPDJF | Auto                                   |  |
| Bass               | Press the <b>I</b> buttons to control the relative intensity of lower-pitched sounds. (for user mode)                                                        |                             |                                        |                                        |  |
| Treble             | Press the <b>I</b> buttons to control the relative intensity of higher pitched sounds. (for user mode)                                                       |                             |                                        |                                        |  |
| Balance            | Press the <b>I</b> buttons to adjust the relative volume of the speakers in a multiple speaker system.                                                       |                             |                                        |                                        |  |
| SRS Tursurround HI | Press the <b>I</b> button to select ON/OFF.                                                                                                    |                             |                                        |                                        |  |
| SPDIF Mode         | Press the $\blacktriangleleft$ buttons to select SPDIF Mode,then press ENTER button to select Auto/Off/PCM.                                                  |                             |                                        |                                        |  |

3. Press the Menu button to return to the previous menu. Press the Exit button to exit the menu.

### Stereo / Dual Sound Reception (ATV Mode)

When a programme is selected, press the **S** button twice and then press the **S** buttons to select **Mono** / **Nicam Stereo** for the selected station.

| Broadcast | On Screen Display |
|-----------|-------------------|
| Mono      | MONO              |
| Stereo    | NICAM STEREO      |

#### **Mono sound selection**

If the stereo signal is weak in stereo reception, you can switch to mono by pressing the **Sound** button twice and then press the **I** buttons to select **Mono** / **Nicam Stereo**. In mono reception, the clarity of sound is improved. To switch back to stereo, press the **Sound** button twice and then press the **I** buttons to select **Mono** / **Nicam Stereo** again.

### Speaker Sound Output Selection (DTV Mode)

While watching a DTV programme, you can press the **Sound** button to display the audio language list (only applicable when the TV programme has this feature).

Press the  $\blacktriangle$  buttons to select an audio language or audio format if available and then press the  $\blacktriangleleft$  buttons to select sound track between Left, Right and Stereo. Press the **OK** button to confirm and exit.

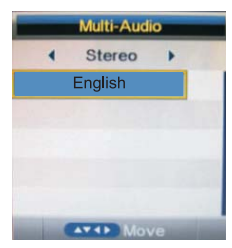

## Channel Setting (TV, DTV or Radio Mode)

Allows you to set up a variety of channel options.

- Press the Menu button and then press the ▲▼ buttons to select the CHANNEL menu.
- Press the OK or ► buttons and then press the ▲▼ buttons to select the following channel options and then press the OK button.

|         | Chan                | hel         |
|---------|---------------------|-------------|
|         | Channel Management  | ENTER       |
| Picture | Favorite Management | ENTER       |
|         | Country             | UK 🕨        |
| Sound   | TV Connection       | FreeView    |
| Channel | Auto Search         | ENTER       |
| Channer | DTV Manual Search   | ENTER       |
| Feature | ATV Manual Search   | ENTER       |
| ~ .     |                     | •           |
| Setup   |                     |             |
| Move    | OK Enter Exit Exit  | Menu Return |

### **Channel Management**

To manage (Delete / Lock / Skip) all channels.

- 1. Press the ▲▼ buttons to Channel Management then press the OK button to confirm.
- A channel management screen will pop up, Press the ▲▼ buttons to select the channel you want to edit.
  - a. Delete

Press the **RED** button to delete the selected channel.

b. Lock

Press the **GREEN** button to lock your selected channel (The ticked Channels will only be locked when the LOCK option in the FEATURE menu is set to ON)

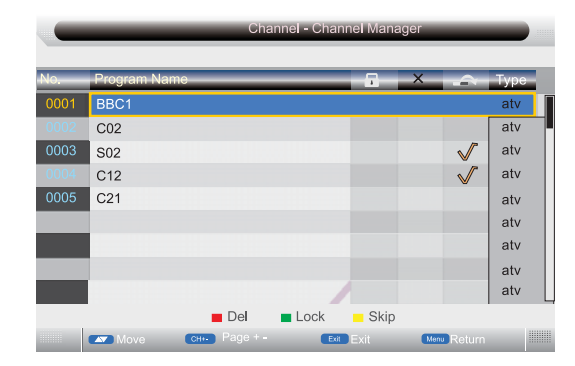

#### c. Skip

Press the **YELLOW** button to select the channels that you want to skip when you are selecting channels. Press the **YELLOW** button again to undo it.

- 3. Press the Menu button to return back to the main menu.
- 4. Press the Exit button to exit the menu.

### **Favorite Management**

To manage (Add / Delete ) favorite channels.

- Press the ▲▼ buttons to Favorite Management then press the OK button to confirm.
- 2. A favorite management screen will pop up.
- 3. Press the ◀► buttons to select the channels to be added to your favorite lists. press the **RED** button to add to FAV list 1.**GREEN** button FAV list 2. **YELLOW** button FAV list 3 or **BLUE** button for FAV list 4.
- 4. Press the Menu button to return back to the main menu.
- 5. Press the Exit button to exit the menu.

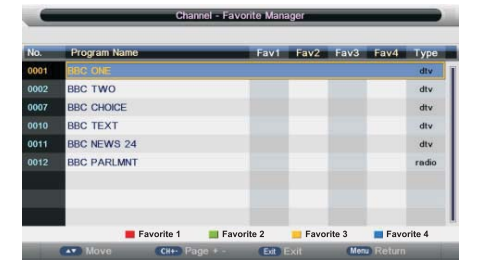

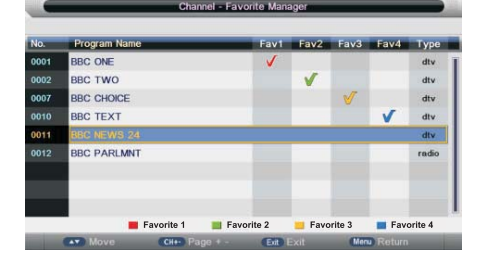

## Channel Setting (TV, DTV or Radio Mode)

## Country

Press the  $\blacktriangle \forall$  buttons to select the country and then press the  $\mathbf{OK}$  button to confirm.

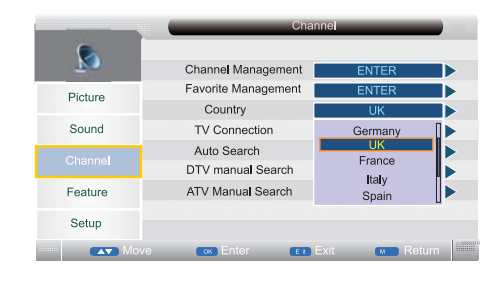

### **TV** Connection

Press the  $\blacktriangle \forall$  buttons to select the cycle amongTV Connection: ATV/DVB/Cable/Satellite and then press the **OK** button to confirm.

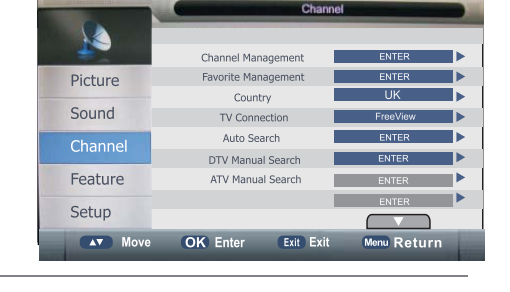

### **Auto Search**

To select auto search mode (All / Digital / Analogue).

- **1.** Press the  $\blacktriangle \lor$  buttons to **Auto Search** then press the **OK** button to confirm.
- 2. Select Auto Search item to enter auto search user operation interface as following.
  - All Mode: Select All to scan all available DTV and ATV channels and store them. To skip the ATV search press the Menu button. To exit the Tuning menu press EXIT.
  - **DTV Mode:** Select **Digital** to scan all available DTV (Freeview) channels and store them.

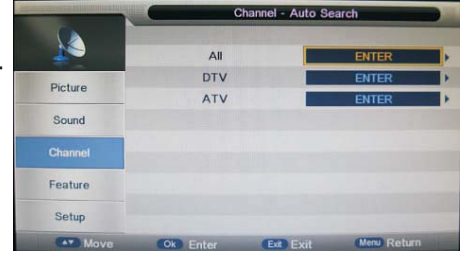

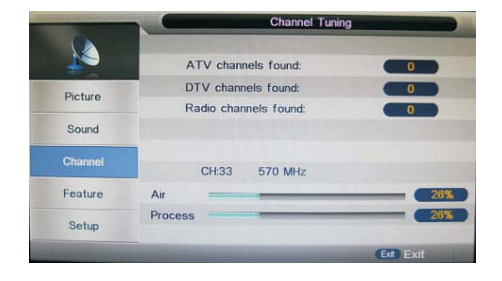

ATV Mode: Select ATV to scan all available Analogue Channels and store them. To exit the tuning menu press Exit.

- 3. Press the Menu button to return back to the main menu.
- 4. Press the Exit button to exit the menu.

### **DTV Manual Search**

How to search Digital channels manually.

- 1. Select DTV Manual Search, press the OK button to confirm.
- Select a channel number by pressing the ▶ button or by using the number buttons on the remote control. The Strength and Quality of the signal indication bars are below.
- 3. Select Start to begin the search.
- 4. To exit the tuning menu press EXIT.

|          | Channel - DTV   | Manual Search    |
|----------|-----------------|------------------|
| <u>×</u> | Channel         | 21               |
| P' I     | Frequency(KHz): | 474000           |
| Picture  | BandWidth(MHz): | 8                |
| Sound    |                 |                  |
| Channel  | Observable      | Start            |
| Feature  | Quality         | 0%               |
| Setup    |                 |                  |
| Move     | Ok Enter Ext    | Exit Menu Return |

### **ATV Manual Search**

To search analogue channel by entering parameters manually.

- 1. Press the ▲▼ buttons to ATV Manual Search then press the OK button to confirm.
- **2.** Select ATV manual search item to enter air channel manual search in ATV source and the user operation interface as following.

| Current Channe | Displays the current channel number.                         |  |
|----------------|--------------------------------------------------------------|--|
| Frequency      | Select AFC On to lock the desired frequency.                 |  |
| Search         | Press the <b>I</b> buttons to start the manual tuning        |  |
| Fine-Tune      | Press the<br>buttons to make manual fine tuning adjustments. |  |
| Color System   | Selects the color system: Auto / SECAM / PAL.                |  |
| Sound System   | Selects the sound system: BG / DK / I / L / L' .             |  |

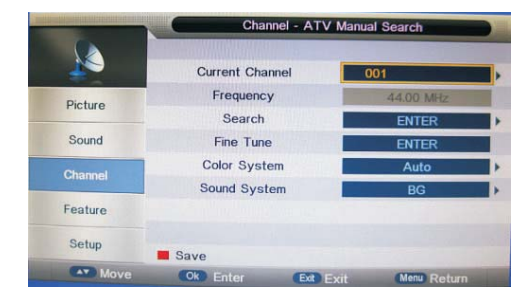

- 3. Press the Menu button to return back to the main menu.
- 4. Press the Exit button to exit the menu.

## **Feature Setting**

Allows you to set up a variety of feature options.

- Press the Menu button and then press the ▲▼ buttons to select the FEATURE menu.
- Press the OK or ► buttons and then press the ▲▼ buttons to select the following feature options and then press the OK button.

### Lock

- **1.** Press the  $\blacktriangle \lor$  buttons to **Lock** then press the **OK** button to confirm.
- 2. Use the **0-9** buttons to input a 4-digit password to enter the **LOCK** menu and then press the **OK** button to turn the Lock System **On**.

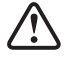

The default password is "0000".

- If you change the password, be sure to remember the new password! If you forget the new password, press the master password" **8899**".
- Lock Channel: ON: Turns on the Lock options. (This option must be set to ON for the channel management Lock option to function) Once the Lock option is activated (ON). To view any locked channels you will need to give a password. For Auto, Manual tune and TV reset a password will also be needed. OFF: Turn off the LOCK options. (All functions of the TV will be available)
- Parental Guidance:Off: turn off Parental Lock4-18: turn on Parental Lock and set the age level that are<br/>permitted to watch the program.
- **Change Pin Code:** Press the **OK** or ► buttons to enter the pin code changing page.
- 3. Press the Menu button to return back to the main menu.
- 4. Press the Exit button to exit the menu.

#### Language

System language setting, includes OSD Language, Preferred Subtitle, Preferred Audio, Digital Teletext Language, Anglog Teletext Language.

**1.** Press the  $\blacktriangle \nabla$  buttons to **Language** then press the **OK** button to confirm.

| OSD Language              | Press the $\blacktriangleleft$ buttons to select the menu language.   | Cha   |
|---------------------------|-----------------------------------------------------------------------|-------|
| 1st/2ndPreferred Subtitle | Press the ◀▶ buttons to select the Preferred Subtitle.                | Fea   |
| 1st/2ndPreferred Audio    | Press the $\blacktriangleleft$ buttons to select the Preferred Audio. | Set   |
| DTV Teletext Language     | Press the <b>I</b> buttons to select the DTV Teletext Langu           | Jage. |
| ATV Teletext Language     | Press the <b>I</b> buttons to select the ATV Teletext Langu           | lage. |

3. Press the Menu button to return back to the main menu.

4. Press the Exit button to exit the menu.

|         |                 | Feature  |             |   |
|---------|-----------------|----------|-------------|---|
| 22      | Lock            |          | ENTER       |   |
|         | Language        |          | ENTER       | Þ |
| Picture | Clock           |          | ENTER       | • |
| Sound   | Sleep Timer     |          | Off         | Þ |
|         | Auto Standby    | y 📃      | 4 Hours     | Þ |
| Channel | Hearing Impaire | ed       | Off         | Þ |
| Feature | Cl Info         |          | ENTER       | Þ |
| Setup   | PVR/ Pause TV   |          | ENTER       | P |
| Move    | Ok Enter        | Ext Exit | Menu Return |   |

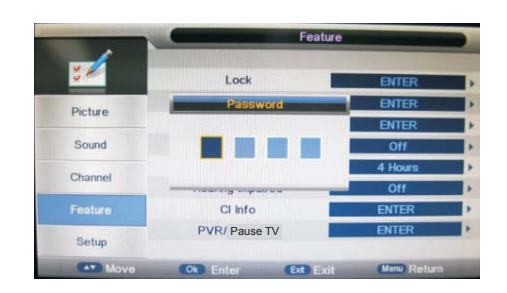

|         | -               | Feature - Loc | k           |  |
|---------|-----------------|---------------|-------------|--|
| **      | Lock Channel    | -             | Off         |  |
| Distant | Parental Guidan | ce            | Off         |  |
| Picture | Change Pin Cor  | de 👘          | ENTER       |  |
| Sound   | HOTEL Mode      |               | ENTER       |  |
| Channel |                 |               |             |  |
| Feature |                 |               |             |  |
| Setup   |                 |               |             |  |
| Move    | Ok Enter        | Ex Exit       | Menu Return |  |

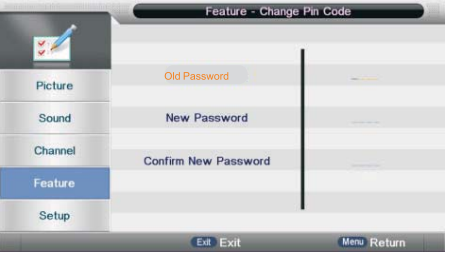

|          |                  | Feature - Langua | ige         |   |
|----------|------------------|------------------|-------------|---|
| ₹∕       | OSD Langua       | ge <b>int</b>    | English     |   |
| Distance | 1st Preferred Su | ibtitle          | English     |   |
| Picture  | 2nd Preferred S  | ubtitle          | English     |   |
| Sound    | 1st Preferred A  | udio             | English     |   |
|          | 2nd Preferred A  | udio             | English     |   |
| Channel  | DTV Teletext Lar | iguage           | English     | D |
| Feature  | ATV Teletext Lar | guage            | West        | þ |
| Setup    |                  |                  |             |   |
| Move     | Ok Enter         | ER Evit          | Menu Return | - |

## **Feature Setting**

### Clock

Allows you to adjust timer zone, sleep timer, auto standby, OSD timer and summer time.

1. Press the ▲▼ buttons to Clock then press the OK button to confirm.

| DST<br>(daylight saving time |                                                   | [On, Off] if it's <b>On</b> , it'll be an hour earlier tha<br>If Time Zone is set to <b>Auto</b> , it's not available                                                                                                    | n the GMT. |
|------------------------------|---------------------------------------------------|----------------------------------------------------------------------------------------------------|------------|
|                              | Press the city and t                              | $\blacksquare \blacksquare \blacksquare \blacksquare \blacksquare \blacksquare \blacksquare \blacksquare \blacksquare \blacksquare \blacksquare \blacksquare \blacksquare \blacksquare \blacksquare \blacksquare \blacksquare \blacksquare \blacksquare $ |            |
| Time Zone                    | When you<br>the time o<br>(Greenwic<br>signal and | When you select a Time Zone city, the TV time is set by<br>the time offset information based on Time Zone and GMT<br>(Greenwich Mean Time) which is received with the broadcast<br>signal and the time is set automatically by a digital signal.          |            |
|                              |                                                   |                                                                                                    | Channel    |
|                              | (The Date and<br>are automation                   | l Time option are not available in UK. The Time and Date<br>cally set by the Digital TV signal.)                                                                                                    | Sound      |
| Time                         | Press the                                         | OK buttons to set time.                                                                                                    | Picture    |
| Date                         | Press the                                         | OK buttons to set date.                                                                                                    |            |

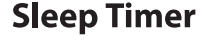

The sleep timer automatically switches the TV to standby after the preset time has elapsed. The clock will be set automatically when receiving a digital signal. Time must be set before using Sleep Timer function.

Press the  $\blacktriangle$  buttons to select a period of time after which the TV automatically switches to standby mode: OFF / 10 / 20 / ... / 180 / 240 min and then press the **OK** button to confirm. The timer begins to count down from the number of minutes selected.

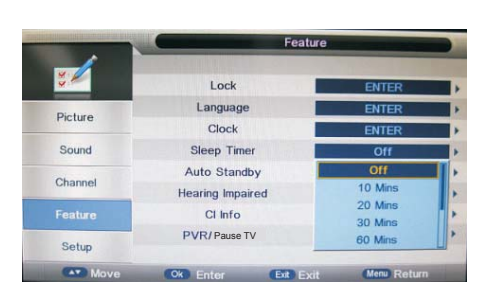

Feature - Cloc

Ok Enter Exit Menu

Date Time Time Zone DST

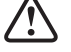

If you turn the TV off after setting the sleep timer, the sleep timer setting will be erased.

### **Auto Standby**

The unit will automatically switch to standby mode 1, 2 or 4 hours after the last time the remote control was used. A reminder screen will pop up and count down before the unit switches to standby mode. If you want to operate the TV for a long period of time, turn off the auto standby function by selecting Never.

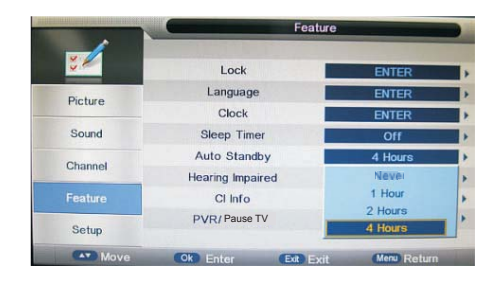

### **Hearing Impaired**

Allows you to show more information in subtitles for the hearing-impaired in some programmes (for DTV channels only if available).

- Press the ▲▼buttons to select Hearing Impaired and then press the OK button to select On / Off and return to the previous menu.
- 2. Press the **Menu** button to return to the previous menu. Press the **Exit** button to exit the menu.

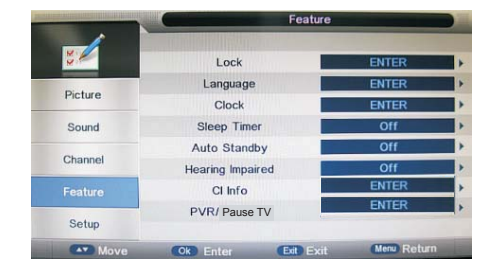

### CI (Common Interface) (DTV Mode)

The common interface allows the use of a Common Access Module to enable you to view scrambled (pay to view) services. These services are provided by TopUp TV (UK only) and others. The Common Access Module and viewing card can be obtained from the service provider.

···· ()

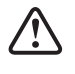

Do not repeatedly insert or remove the Common Access Module as this may damage the interface and cause a malfunction.

This feature is not available in all countries.

#### To insert the Common Access Module

- Before you insert the Common Access Module, ensure that the TV is switched off and the viewing card is inserted *in accordance with the Service Provider's instructions*.
- **2.** Insert the Common Access Module into the slot. Flip the Common Access Module to another side and try again if you feel resistance.
- 3. Switch the TV on.

#### To remove the Common Access Module

- 1. Before you remove the Common Access Module, ensure that the TV is switched off.
- 2. Pull the Common Access Module from the slot.
- **3.** Switch the TV on.

#### To view the module information

- **1.** Press the  $\blacktriangle \lor$  buttons to **CI Info** then press the **OK** button to confirm.
- 2. A CI Information Main menu will pop up. Press the ▲▼ buttons to display the module information, smart card information, language, software download. Press the OK button to confirm.
- **3.** After finishing the manual tuning adjustment of a channel, press the **Menu** button to save your channel before tuning the next channel.
- 4. Press the **Exit** button to exit the menu.

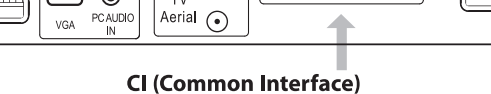

τv

Allows the Common Access Module to be inserted and access the content that has been encrypted.

Common Interface

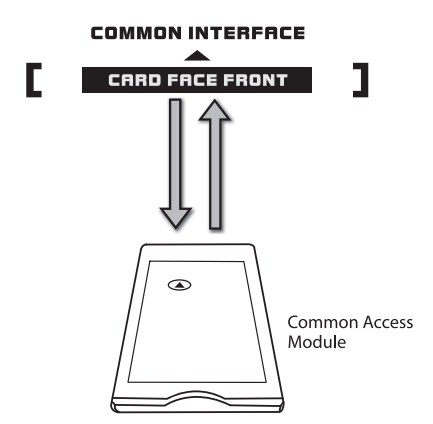

|         | Feature          |               |
|---------|------------------|---------------|
| 22      | Lock             | ENTER         |
|         | Language         | ENTER         |
| Picture | Clock            | ENTER         |
| Sound   | Sleep Timer      | Off           |
|         | Auto Standby     | 4 Hours       |
| Channel | Hearing Impaired | 110           |
| Feature | Ci Info          | ENTER         |
| Setup   | PVR/ Pause TV    | ENTER         |
| Move    | CO Enter Exit    | (Meru) Return |

| Gamma                   | Common       | Interface     |         |
|-------------------------|--------------|---------------|---------|
|                         | CTI-         | CAS           |         |
|                         | SMITCAS Syst | tem User Menu |         |
|                         |              |               |         |
| CAM Information         |              |               |         |
| User Management         |              |               |         |
| Mail Management         |              |               | X       |
| SmartCard Interface     |              |               |         |
|                         |              |               |         |
| Press 'OK' select, 'EXI | T' return    |               | 1       |
| Move                    | Ok Enter     | Man Return    | EX Exit |

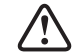

This screen is for illustration only.

## **Feature Setting**

### **PVR/Time shift(DTV Mode)**

Allows you to select your preferences in the PVR/Time shift

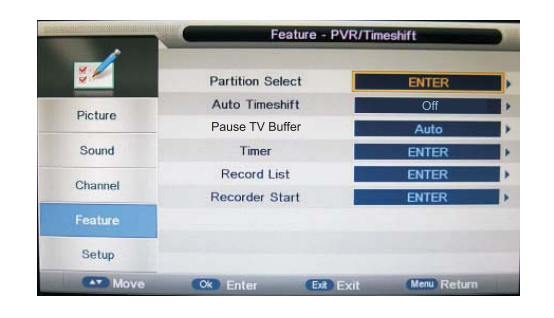

**1.** Press the  $\blacktriangle \forall$  buttons to select PVR/Time shift then press the **OK** button to confirm.

| Partition Select     | Press the <b>OK</b> buttons to select the Partition Select menu.<br>Display partition' s infomation / Format partition function /<br>Set default partition function. |             | Partition List |           |
|----------------------|----------------------------------------------------------------------------------------------------|-------------|----------------|-----------|
|                      |                                                                                                    | Total Size: | G Free Siz     | :e:       |
| Partitions           | The list in the menu shows the partitions connected to system.                                                                                                    |             |                |           |
| Partitions' property | Total size and Free size.                                                                                                    |             |                |           |
| Format Partition     | Press <b>RED</b> button to format the displayed partition.                                                                                                    |             |                |           |
|                      |                                                                                                    |             |                |           |
| Set default partitio | If more partitions are displayed press the GREEN                                                                                                    | Format      | 📕 Set Defau    | lt Partit |
|                      |                                                                                                    |             | Move Ok        | Enter     |

## button to select the default partition.

| Auto Time shift | Press the◀▶buttons to select the Auto Time shift. choose from Auto / Off.                             |
|-----------------|----------------------------------------------------------------------------------------------------|
| Pause TV Buffer | Press the $\blacktriangle \forall$ buttons to select the Auto Time shift : Auto / 30Mins / 1hr / 2hr. |
|                 |                                                                                                    |

Timer

Press the **OK** button to select the Timer menu.

| CH NO.        | Channel number.                     |
|---------------|-------------------------------------|
| Channel       | Channel name.                       |
| Start         | Start recording time.               |
| Duration      | The total recording time.           |
| Date          | The date the recording started.     |
| Mode          | Record Mode.                        |
| On the left t | op of menu is current date and time |

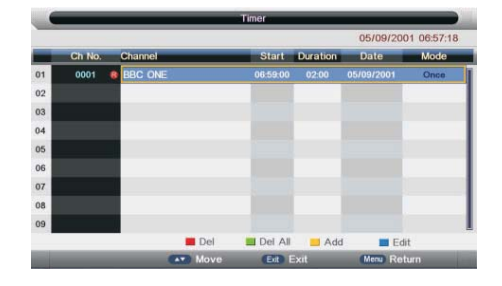

tition

#### **Record List**

The Record list shows all previous recordings on the inserted USB storage device.

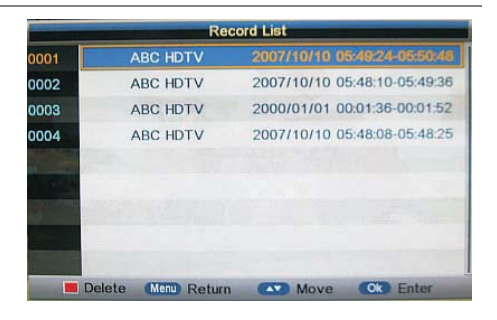

#### **Recorder Start** Start an instant record by selecting **OK**

## Setup Setting

Allows you to set up a variety of setup options.

- Press the Menu button and then press the ▲▼ buttons to select the Setup menu.
- Press the OK or ► buttons and then press the ▲▼ buttons to select the following setup options and then press the OK button.
- **OSD Time** Press the ▲▼ buttons to select the display time of the on-screen menu: 5s / 10s / 15s / 20s / 25s / 30s / Never and then press the **OK** button to confirm.
- PC Setup (PC mode only)
   Press the OK button to enter the submenu to adjust the Horizontal/ Vertical position or Size and Phase of the picture.

Home Mode Press the ▲ ▼ buttons to select the Home Mode: Max Brightness / Home / Max Economy and then press the OK button.

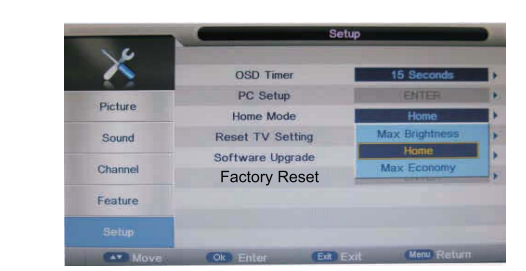

Auto Adjust

H Position

V Position

Phase

×

Picture

Sound

Channe

Feature

K

Picture

Sound

Feature

OSD Timer PC Setup

Home Mode

Reset TV Settin

Software Upgrad

Factory Reset

#### **Reset TV Setting**

Restores all settings to the factory defaults.

- Press the Menu button then press the buttons to select the SETUP menu.
- Press the ▲▼ buttons to select Reset TV Setting and then press the OK button.
- **3.** When activated the factory default settings will be applied to all user settings. (No Channels will be lost)

|          |           | Setup       |             | _ |
|----------|-----------|-------------|-------------|---|
| X        | OSD Time  | er 🚺        | 15 Seconds  |   |
| Distance | Mes       | sage        | ENTER       | • |
| Picture  | Do you wa | nt to reset | Home        |   |
| Sound    | Database  | to default? | ENTER       | • |
| Channel  | OK        | Cancel      | ENTER       | P |
| Channel  |           |             | ENTER       | • |
| Feature  |           |             |             |   |
| Setup    |           |             |             |   |
| Move     | Ok Enter  | Exit Exit   | Menu Return |   |

**Software Upgrade** Press the ▲▼ button to select the Software Update item , and then use **OK** button to update software.

Factory Reset Press the ▲▼ button to select the Factory Reset item , and then use OK button to set.

3. Press the Menu button to return to the previous menu. Press the Exit button to exit the menu.

## EPG (Electronic Programme Guide) (DTV Mode)

This system has an Electronic Programme Guide (EPG) to help you navigate through all the possible viewing options.

The EPG supplies information such as programme listings, start and end times for all available services. In addition, detailed information about the programme is often available in the EPG (the availability and amount of programme information will vary, depending on the particular broadcaster).

This function can be used only when the EPG information is broadcast by broadcasting companies.

The EPG displays the programme details for the next 7 days.

### Switch On / Off EPG

1. Press the **EPG** button to switch on EPG.

2. Press the EPG button or the Exit button again to switch off EPG and return to normal TV viewing.

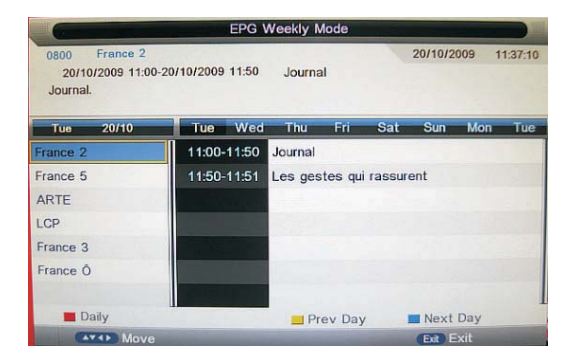

There are 3 modes of EPG menu :

| Daily mode:                                                           | shows the information of the programs to be broadcasted in daily mode.                                                                                                    | 05/09/2001 06:35-<br>Libby finally gets h<br>Flick gets wind of<br>Wed 05/09<br>BBC ONE                                                                                                    | 05/09/2001 07:00 Neighbours<br>er interview, Lou discovers that<br>the truth about Tad, Paul and La<br>06:00 06:30 07:1<br>No Event Info Neighbours                | he is a natural angler and<br>rissa. W/S.<br>00 07:30 08:00<br>BBC News No Event Info   |
|-----------------------------------------------------------------------|----------------------------------------------------------------------------------------------------|----------------------------------------------------------------------------------------------------|----------------------------------------------------------------------------------------------------|-----------------------------------------------------------------------------------------|
| RED (Weekly)<br>GREEN (Reminder<br>YELLOW (Prev Da<br>BLUE (Next Day) | Change to weekly mode.<br>)<br>y) Update the program information of the current 7 channels in the channels<br>list to the previous day and the start time keeps the same.<br>Update the program information of the current 7 channels in the channel<br>list to the next day and the start time keeps the same.                | BBC TWO<br>BBC CHOICE<br>BBC TEXT<br>BBC NEWS 24<br>BBC PARLMNT<br>el<br>Weekly                                                                                                    | No E_ The Weakest Link<br>No Event Info Radi<br>BBC Text<br>BBC News<br>This Is BBC Parliament<br>Reminder Prev Day                                                | TOTP2 No E_<br>Playda_ No Event Info<br>BBC Text<br>Sportsday<br>This Is BBC Parliament |
| Weekly mode:                                                          | shows the information of the programs to be broadcasted in weekly mode.                                                                                                    | 0011 BBC NEWS<br>05/09/2001 06:00<br>Jane Hill and Mattl<br>and interview the<br>West 05/00<br>BBC ONE                                                                                                    | EPG Weekly Mode<br>3 24<br>105/092001 07:30 BBC News<br>hew Amroliwala bring you up to o<br>people making the news. W/S.<br>Wed Thu Fit Sat<br>0600-07:30 BBC News | 05/09/2001 065650<br>late with the day's events,<br>Sun Mon Tue Wed                     |
| RED (Daily)<br>YELLOW (Prev Da<br>BLUE (Next Day)                     | <ul> <li>Change to Daily mode.</li> <li>If the cursor lies on the right event list, update the right event list to display the event information of the previous day and move the cursor to the same place in the updated page.</li> <li>If the cursor lies on the right event list, update the right event list to</li> </ul> | BBC TWO<br>BBC CHOICE<br>BBC TEXT<br>BBC NEWS 24<br>BBC PARLIMIT                                                                                                    | 07/30-08:00 Sportsday                                                                                                    |                                                                                         |
| Extended mode                                                         | display the event information of the next day and move the cursor to<br>the same place in the updated page.                                                                                                    | Daily     Daily     Odd     BBC NEWS 24     O5/09/2001 05:00-5/05                                                                                                    | EPG Extended Mode                                                                                                    | • Next Day<br>• Ext<br>• Ext<br>• 05/09/2001 06:57:38                                   |
|                                                                       | Extended detailed information of each program.<br>Extended detailed programme information<br>can be displayed by pressing the info button<br>on the remote control.                                                                                                    | Jane Hill and Matthew Am<br>interview the people making the second second s | collevala from gou up to date with<br>ng the news. W/S.                                                                                                    | ı the day's events, and                                                                 |
|                                                                       |                                                                                                    | Parent Rating : N                                                                                                    | one                                                                                                    |                                                                                         |

EPG Daily Mode

Ext Exit

## **Teletext (ATV Mode)**

Teletext is a free service broadcast by some TV stations which gives up-to-the-minute information on news, weather, television programmes, share prices and many other topics. Using the Teletext control buttons you can view pages of information that are listed in the teletext index.

### **To Turn on Teletext Function**

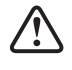

Make sure the TV channel you are watching transmits teletext. "No Teletext" sign will show on the screen if teletext is not available.

In ATV mode, press the **TEXT** button to enter Teletext mode.

Press the **TEXT** button three times to exit and the TV will return to the channel you were watching.

#### To select a page of text

Find the number of the page in the index and enter it using the **0-9** buttons. The number of the page will appear on the top left corner of the screen.

The page counter will search for your page. When it finds it, the page will be displayed. To move to the next page of text, press the  $\blacktriangle$  button.

To move to the previous page, press the  $\mathbf{\nabla}$  button.

#### Mix

To view a page of text while watching a TV programme, press the **TEXT** button twice. The text will be superimposed over the TV programme.

#### Fasttext

At the bottom of the teletext screen is a row of subject headings in red, green, yellow and blue. The remote control has a row of colour buttons corresponding to the row of coloured subjects on the screen. Pressing one of the colour buttons will take you directly to the page corresponding to the subject heading.

## **Digital Teletext (DTV Mode)**

Digital teletext can access special digital teletext services and specific services which broadcast digital teletext. You will need to turn off **Subtitle Function** before using teletext.

### **Teletext within Digital Service**

- 1. Press the **TEXT** button to display the teletext page. If no Teletext service is available, a "No Teletext" message will be displayed.
- 2. Press the 0-9 buttons to select a page number.
- 3. Follow the instructions on digital teletext and move onto the next step by pressing OK, ▲◀▶▼, RED, GREEN, YELLOW, BLUE or 0-9 buttons etc.
- To change digital teletext service, select a different service by pressing the 0-9 buttons or the ▲▼ buttons.

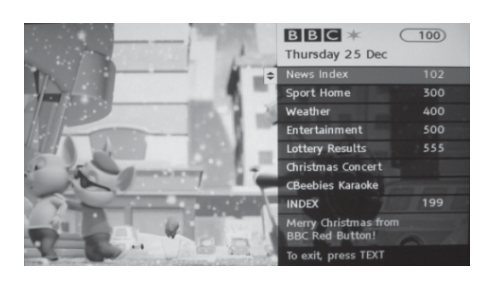

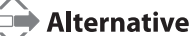

You may press the **RED** button to the **TEXT** button to display the teletext information when you see a  $\bullet$  red logo displayed on the screen (e.g. BBC).

5. Press the **TEXT** button to exit.

## **Connecting to Network**

You can set up your TV through your local area network (LAN) using a wired or wireless connection.

- If wired and wireless networks are both available, wired network is the preferred method.
  - Do not connect a modular phone cable to the NETWORK socket.
  - After making a physical connection, a small number of home networks may require the TV network settings to be adjusted. For most home networks, the TV will connect to automatically without any adjustments.
  - Since there are various connection configurations, please follow the specifications and instruction of your telecommunication carrier, internet service provider and router setting user manual.

### **Connecting to a Wired Network**

Use a Local Area Network (LAN) cable or an Ethernet cable to connect the TV's NETWORK socket to the corresponding port on your router socket.

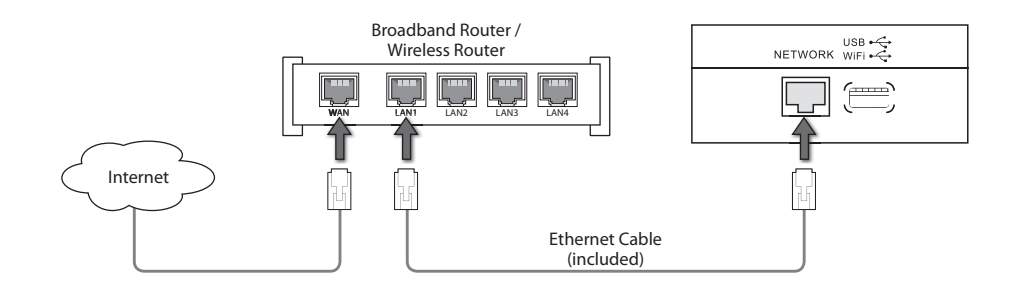

### **Wired Network Setup**

Use the Network Setup when connecting your TV to a wired network.

- 1. Plug the connected devices into the mains socket before switching on the TV.
- 2. Press the **STANDBY** button on the top panel of the TV or the **U** button on the remote control to turn on your TV.
- Press the D I-Player button on the remote control to enter i-Player. When you first enter i-Player there is a delay whilst the network card boots. Please be patient.

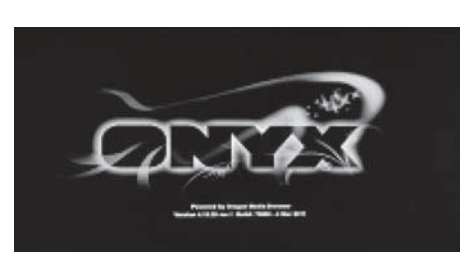

**4.** The TV will automatically connect to the i-Player server and register with it. If there is an update available, the server will deliver it at this time.

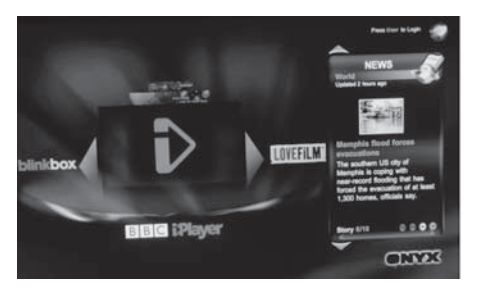

- If you have difficulty connecting or there is a "No Internet Connection" message on the screen. Press the IP button on the remote control. The Network SETUP menu will be displayed.
- Press the ▲▼ buttons to select Connection Type. Press the OK button and then press the ▲▼ buttons to select Wired. Press the OK button to confirm.
- Press the ▲▼ buttons to select IP Address. Press the OK button and then press the ▲▼ buttons to select Automatic IP or Fixed IP. Press the OK button to confirm.

#### **Automatic IP**

Select this if the network supports is a DHCP (Dynamic Host Configuration Protocol). The IP address will automatically be determined.

#### **Fixed IP**

Select this if there is no DHCP server on the network or you want to set the IP address manually.

Press the ▲▼ buttons to select **Edit**. Use the ▲◀▶▼ buttons to navigate **IP Address / Network Mask / Gateway / DNS Server** and then press the **0-9** buttons to enter your IP address details.

 Press the ▲◀▶▼ buttons to select Apply and then press the OK button to confirm.

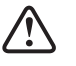

In wired mode the TV is connected to the router automatically as soon as the connection is made. You will see a message "Not connected" change to "Connected" at the top of the screen. This means you are connected to your local network.

### **Connecting to a Wireless Network**

Use the Wireless LAN adapter to connect the TV's USB / WIFI socket.

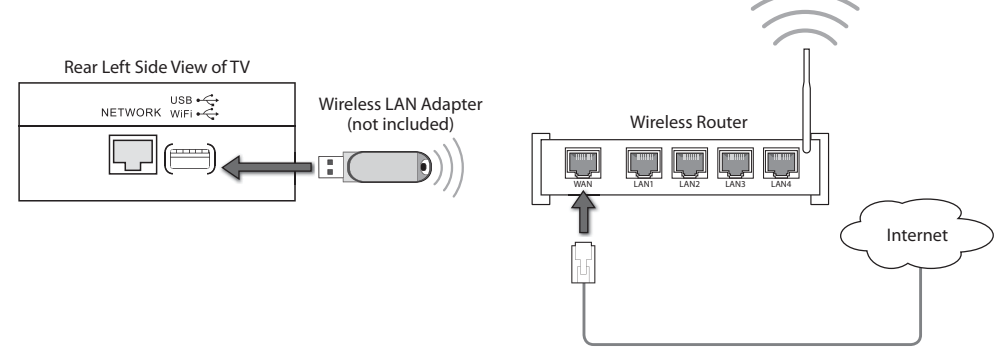

### **Wireless Network Setup**

Use the Network Setup when connecting your TV to a wireless network.

- 1. Plug the connected devices into the mains socket before switching on the TV.
- 2. Press the **STANDBY** button on the right side of the TV or the 0 button on the remote control to turn on your TV.
- 3. Press the **▶** I-Player button on the remote control to enter i-Player. When you first enter i-Player there is a delay whilst the network card boots. Please be patient.

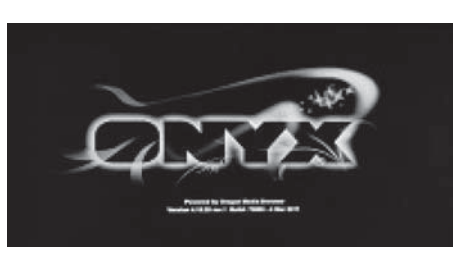

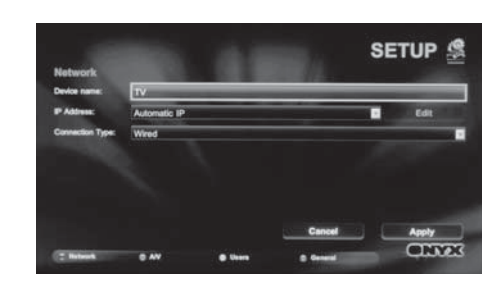

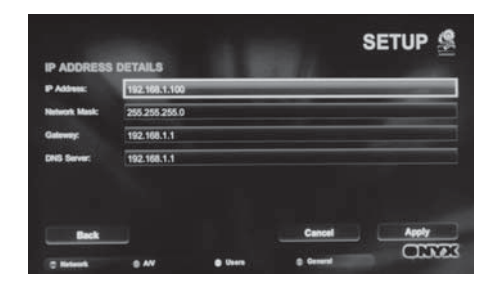

**4.** The TV will automatically connect to the i-Player server and register with it. If there is an update available, the server will deliver it at this time.

- If you have difficulty connecting or there is a "No Internet Connection" message on the screen. Press the IP button on the remote control. The Network SETUP menu will be displayed.
- 6. Press the IP button on the remote control and then press the ▲▼
   buttons to select Connection Type. Press the OK button and then press the ▲▼ buttons to select Wireless and then press the OK button to confirm.
- Press the ▲▲▶▼ buttons to select Rescan Wifi and then press the OK button. The new connection setting resets the current network settings.
- Press the ▲▼ buttons to select Network Name (SSID) and then press the OK button. Press the ▲▼ buttons to select your network from the list and then press the OK button.

### Alternative \_

Press the **SD1** button on the remote control to display the online keyboard and then use the  $\blacktriangle \lor \lor$  buttons and the **OK** button to select the desired characters to enter the **Network Name (SSID)**. Press the  $\blacktriangle \blacklozenge \lor \lor$  buttons to select the  $\checkmark$  icon and then press the **OK** button to confirm.

- 9. Press the ▲▼ buttons to select Encryption Type and then press the SD1 button on the remote control to display the online keyboard. Press the ▲▲▶▼ buttons to select the characters to enter the Network Name (SSID) (the same key to enter on a laptop to connect).
- Press the ▲◀▶▼ buttons to select Apply and then press the OK button to confirm.

### WPS (WiFi Protected Setup)

If your router has a WPS button, press the A > buttons to select WPS and then press the WPS button on the router. The connection will be made automatically.

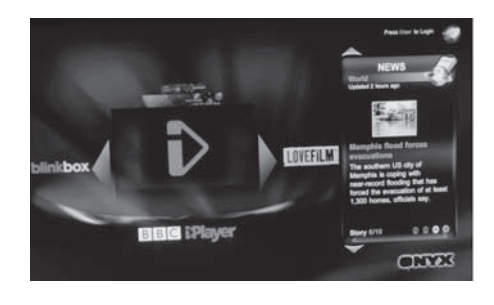

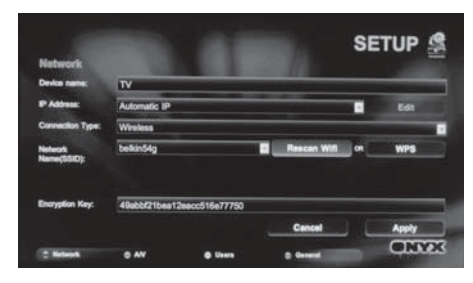

|   |      |   |     |     |   |   |   |      |          |     |     |   |   | 1  |    |
|---|------|---|-----|-----|---|---|---|------|----------|-----|-----|---|---|----|----|
|   |      | c | D   |     | Ē | 0 | Ħ | T    |          | -   |     | T | 8 |    | 3  |
|   | ĸ    |   | -   | ĸ   | 0 | P | a | R    | 壹        | del | 000 | 4 | 5 |    | 7  |
| 8 | 1    | U | v   | w   | x | Y | z | 8    |          | 1   | 12  | 1 | 2 | 3  | E  |
|   |      | I | Ŧ   | Ŧ   | 7 | T | T | -    |          |     | 0   | 0 |   |    | K. |
| н | 1.50 |   | 100 | U.K |   |   |   | 1336 | 6 I.I.I. |     |     | - | 5 | 12 | R  |

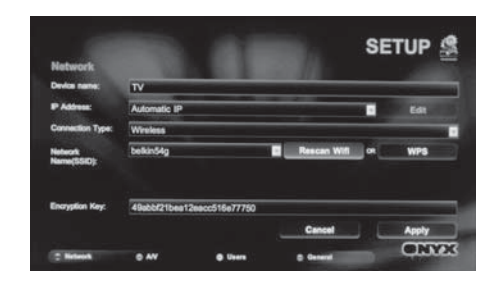

#### Use the setup a personal account.

11. In iPTV mode, press the User button to display the LOGIN screen. Press the ▲▼ buttons to select the Create New User and then press the OK button.

- 12. Press the ▲◀▶▼ buttons to select the User Name and then press the SD1 button to display the online screen. Press the ▲◀▶▼ buttons and the OK button to enter the desired character. Press the ▲◀▶▼ buttons to select the ✓ icon and then press the OK button to confirm.
- 13. If you want to set the PIN, press the ▲ ◆ ▼ buttons to select the PIN and then press the SD1 button to display the online screen. Use the ▲ ◆ ▼ buttons and the OK button to select the desired characters. Press the ▲ ◆ ▼ buttons to select the ✓ icon and then press the OK button to confirm. Press the ▲ ▼ buttons to select Repeat PIN and re-enter the PIN for confirmation.
- Press the ▲◀▶▼ buttons to select Store User Data and press the OK button to confirm.

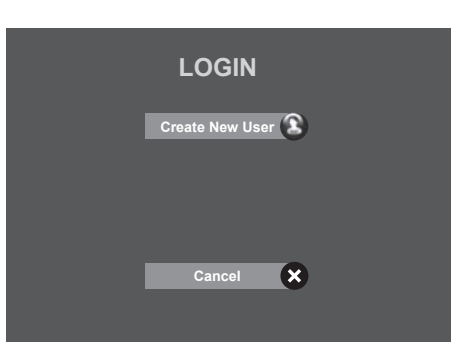

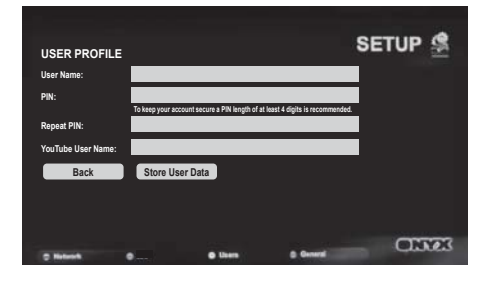

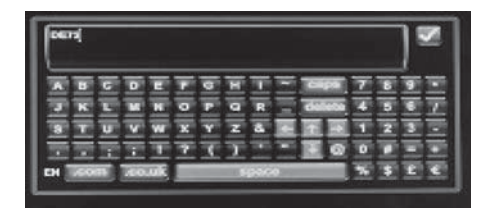

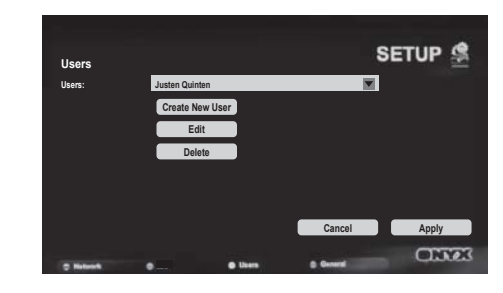

**15.** Press the ▲◀▶▼ buttons to select **Apply**.

## **Access Personal Account**

Use the access personal account.

In iPTV mode, press the **User** button to display the **LOGIN** screen. Press the **OK** button and then press the ▲▼ buttons to select the **User Name**. Press the ▲▼ buttons to select **Login** and then press the **OK** button.

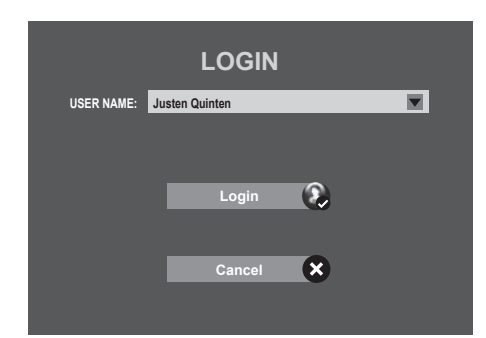

## Using the i-Player

1. Press the **>** I-Player button on the remote control to enter i-Player.

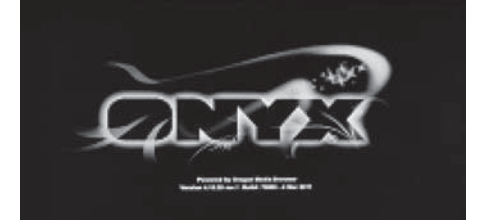

2. The i-Player Main Menu will be displayed.

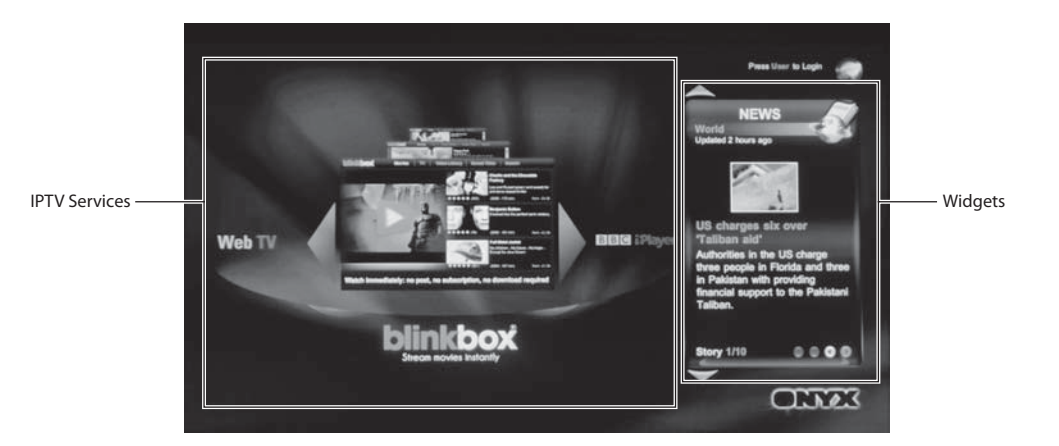

#### **IPTV Services**

Press the **I** buttons and then press the **OK** button to select different IPTV services.

#### Widgets

Press the ▲▼ buttons to select different Widgets or Apps. Press the **YELLOW** or **BLUE** button to select different pages of each Widget.

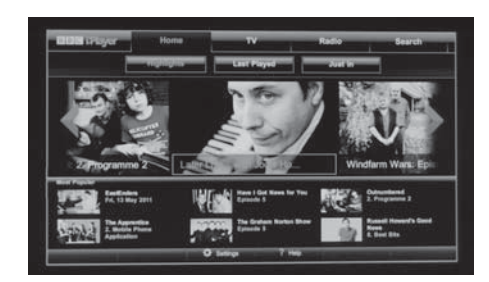

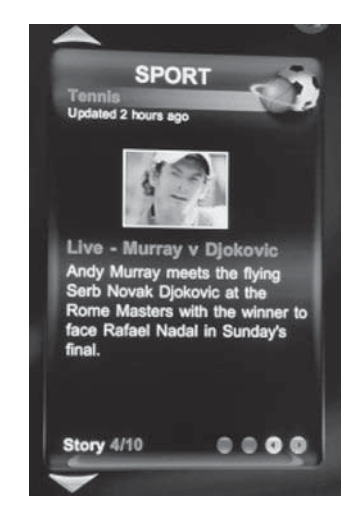

- 3. During watching IPTV Services, press the Menu button to return to the i-Player Main Menu.
- 4. Press the **TV** button on the remote control to exit the i-Player and return to TV mode.

### **i-Player Search**

To search a subject on YouTube or your home media. Home media is on a USB storage devices or from a PC on your home network provided media server software on the PC.

- 1. In the i-Player Main Menu, press the SEARCH button to enter the SEARCH MEDIA.
- 2. Press the ▲▼ buttons and then press the OK button to select the search place (YouTube / Home Media). A tick box will be display.
- 3. Press the ▲▼ buttons to the SEARCH field and then press the SD1 button on the remote control to display the online keyboard.
- Press the ▲◀▶▼ buttons and the OK button to enter the desired characters. Press the ▲◀▶▼ buttons to select the ✓ icon and then press the OK button to enter the name of your search.

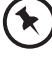

You do not need to type the full name. It will search for files that contain the letters you type within the file name.

- 5. Press the RED button to search. The search result will be displayed.
- Press the ▲▼ buttons to select the desired subject and then press the OK button to play.

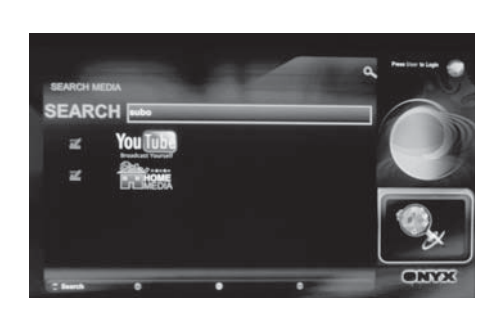

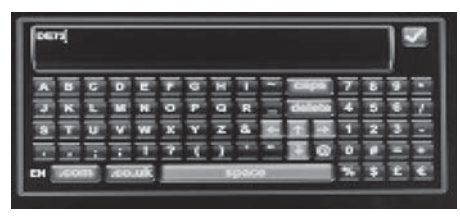

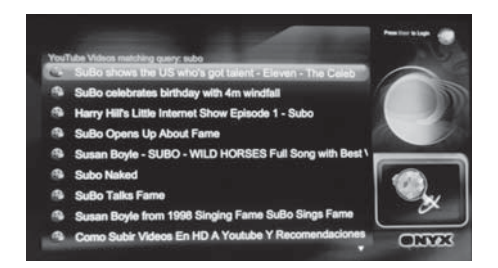

### i-Player Advanced Setting

1. Press the IP button on the remote control. The **Network SETUP** menu will be displayed.

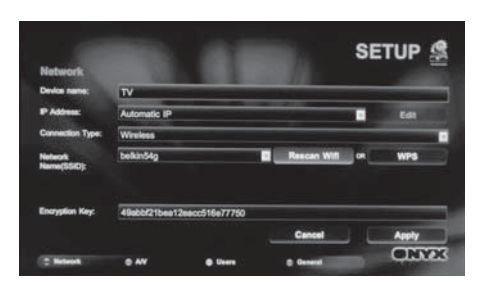

2. Press the **BLUE** button on the remote control to select **General SETUP** menu.

#### **Slideshow Delay**

Press the  $\blacktriangle$  buttons to select **Slideshow delay** and then press the **OK** button. Press the  $\blacktriangle$  buttons and then press the **OK** button to select the desired options.

#### Detect USB

Press the  $\blacktriangle \nabla$  buttons to select **Automatically display content of USB device upon insertion** and then press the **OK** button. A tick box will be display.

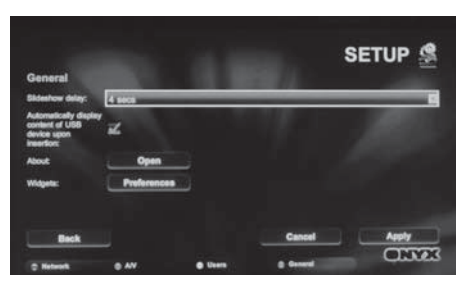

#### **i-Player Information**

Press the  $\blacktriangle \forall$  buttons to select **OPEN** in **About** field. Press the **OK** button to display the information.

- Press the **RED** button to display the License.
- Press the GREEN button to display the Copyrights.
- Press the BLUE button to display the IP and mac data in Network.

#### **Widget Preferences**

- a. Press the ▲▼ buttons to select **Preferences** in **Widget** field. Press the **OK** button to display the **Widget Preferences SETUP** menu.
- b. Press the ▲▼ buttons to move to the page number field. Press the
   ♦ buttons to select more widget preferences pages. Press the OK button to confirm.
- c. Press the ▲◀▶▼ buttons and then press the OK button to select the desired widget. A tick box will be display.
- d. Some Widgets can be edited either to alter their action or to enable / disable them. Press the ▲◀▶▼ buttons to select Edit and then press the OK button.

#### Edit the weather widget

This will change the location that the weather is reported for.

- a. In Widget SETUP menu, press the ▲◀▶▼ buttons and then press the OK button to select Edit next to the Weather. The Weather Widget Settings will be displayed.
- **b.** Press the ◀▶ buttons to select °C or °F.
- c. In the USER LOCATION, press the ▲▼ buttons and then press the 0-9 buttons to enter the your location postcode or press the SD1 button to display the online keyboard and enter the desired characters.

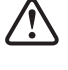

As delivered the TV will report the weather for the region where it is connected to the internet. This may not close to where you live.

- d. Press the ◀▶ buttons to select SEARCH and then press the OK button.
- e. Your location will be displayed on the map. If this is correct, press the ▲◀▶▼ buttons to select Apply.

#### Authorise the Facebook widget for your account

- a. In Widget SETUP menu, press the ▲◀▶▼ buttons and then press the OK button to select Edit next to the Facebook widget. The authorisation instruction will be displayed.
- **b.** You will provide a Code and web address. On your PC, access the web address and enter the code provided.
- c. Press the ▲◀▶▼ buttons and then press the OK button to select Complete Process. The widget will then be authorised.
- d. Press the ▲◀▶▼ buttons to select Apply.

#### Authorise the Twitter widget for your account

- a. In Widget SETUP menu, press the ▲◀▶▼ buttons and then press the OK button to select Edit next to the Twitter widget. The authorisation instruction will be displayed.
- b. Press the ▲◀▶▼ buttons and then press the OK button to select Generate Code.
- c. You will provide a Code and web address. On your PC, access the web address and enter the code provided.
- d. Press the ▲◀▶▼ buttons and then press the OK button to select Complete Process. The widget will then be authorised.
- e. Press the ▲◀▶▼ buttons to select Apply.

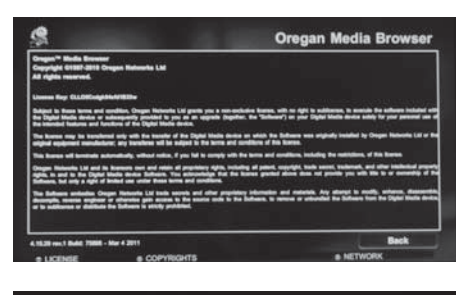

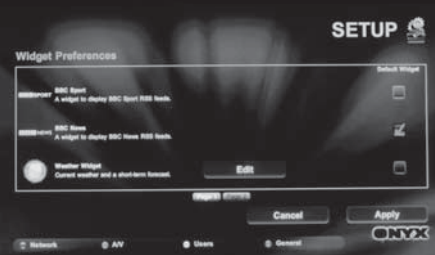

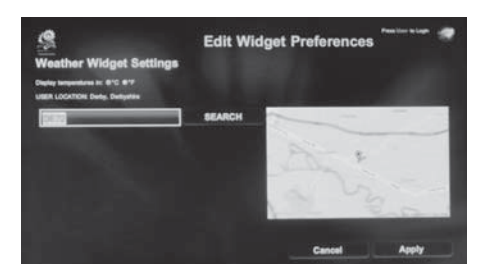

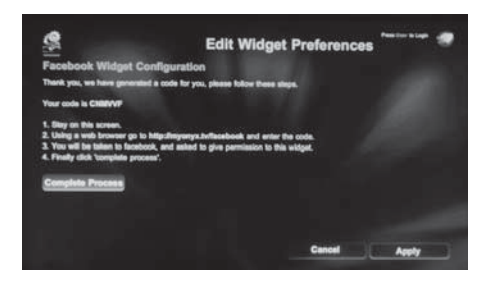

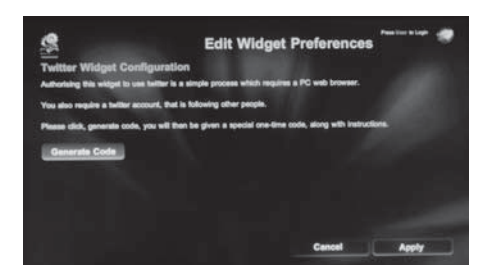

### i-Player Upgrade

i-Player upgrades are delivered online. They can add application, fix a software bug or just keep you up-to-date.

An upgrade is available message will be displayed when you switch on the i-Player.

If you accept the upgrade, press the ◀► buttons and then press the OK button to select YES. Upgrade successful message will be displayed when finished.

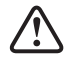

Do not turn off the TV or interupt the upgrade once you start the upgrade. It will cause to damage the TV.

If do not want to upgrade, press the ◀▶ buttons and then press the **OK** button to select **X**. The upgrade is available message will disappear. The message will display again when i-Player is turned on next time.

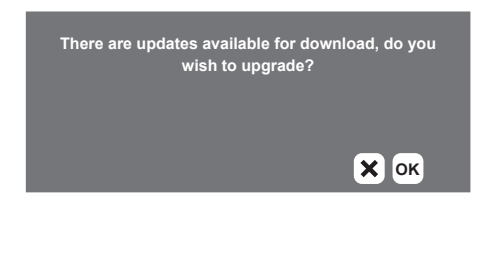

## **Connecting a USB Storage Device**

- 1. Switch off the TV before connecting any USB storage device.
- **2.** Connect your USB storage device to the USB port of your TV.
- 3. Plug the connected devices into the mains socket
- Press the STANDBY button on of the TV or the button on the remote control to turn on your TV.
- Press the SOURCE button on the TV or the SOURCE button on the remote control to display the Source List. Use the ▲▼ buttons to select Media and then press the OK button to confirm.

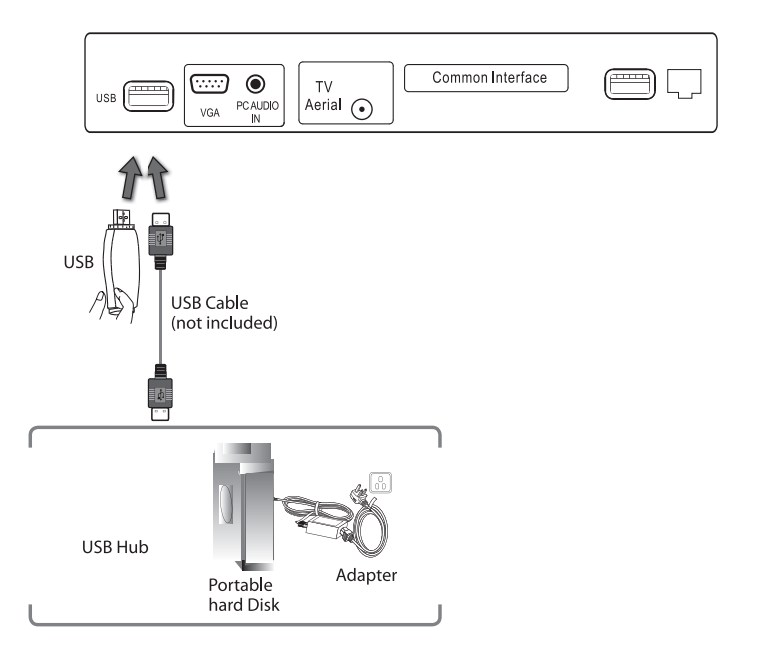

- If a hard disk is used, make sure its mains adapter is connected to the mains supply.
- If a USB hub is used, make sure its mains adapter is connected to the mains supply as the total current consumption may exceed 500mA.
- The maximum supported storage space of the hard disk is 1 TB.
- The file system only supports HiSpeed FS, FAT16, FAT32, NTFS formats (NTFS Compressed files are not supported).
- If you want to store the video streaming of a DTV programme, the transfer rate of the USB storage device must not be less than 5MB/s, otherwise the picture and sound of the programme will be affected and a warning statement will be shown on the screen. If this happens, please upgrade your USB storage device.
- The TV screen will be blank temporarily as it will take time to start up and stabilise the connected hard disk. This is normal and the starting time may vary depending on the brand and the memory size of the connected hard disk.
- Disconnect the USB storage device if it is not in use.
- USB output: DC 5V === 500mA

## **Viewing Photos**

- Press the SOURCE button on the TV or the SOURCE button on the remote control then press the ▲▼ buttons to select the Media mode and then press the OK button to display the root menu.
- 2. Press the **I** buttons to select **PHOTO** and then press the **OK** button.
- Press the ◀► buttons to select your storage device and then press the OK button.

File format supported: JPG / JPEG / BMP / PNG / GIF / TIFF.

Press the ▲▼ buttons to navigate in the picture folder and then press the OK button. Select the picture file and then press the I► button to view. If you need to delete the file, press the RED button and then press the ◄ button to confirm.

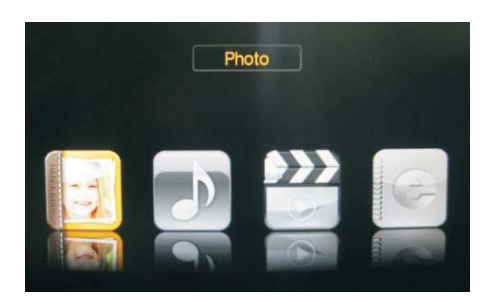

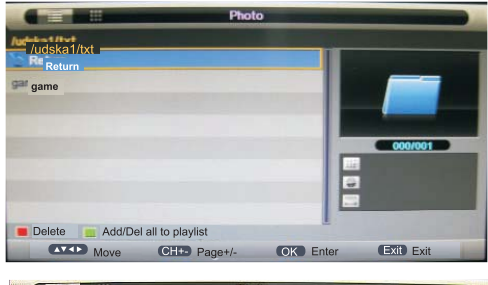

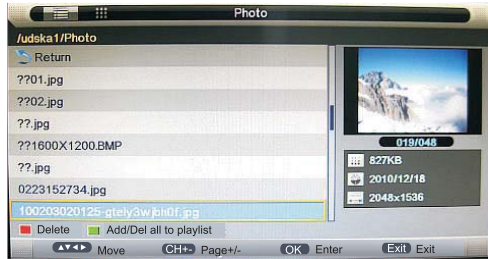

 Press the Info button or the OK button to display the function bar. Press the ◀► buttons and then press the OK button to select the function: Play / Pause / Stop / Prev. / Next / Rotate / Zoom / Info / Photo Setup / Play list.

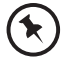

If this folder also contains music files. You can select a music track to play at the same time while viewing your photo.

6. Press the **Exit** button to return back to the previous menu and to select another file to play. Press the **Exit** button repeatedly to return to the root menu.

## Listening to Music

- Press the SOURCE button on the TV or the SOURCE button on the remote control then press the ▲▼ buttons to select the Media mode and then press the OK button to display the functions bar.
- 2. Press the **I** buttons to select **MUSIC** and then press the **OK** button.

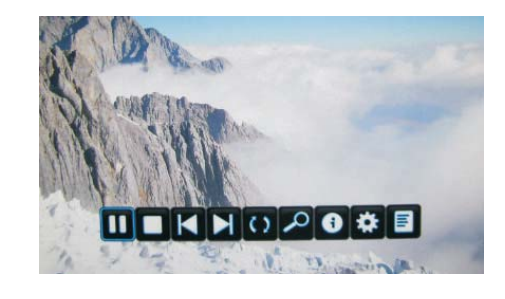

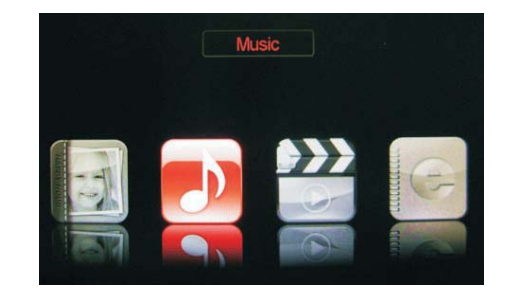

3. Press the ◀▶ buttons to select your storage device and then press the OK button.

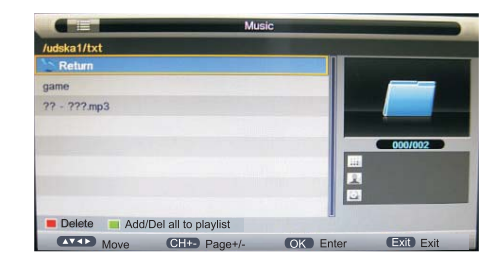

Press the ▲▼ buttons to navigate in the music folder and then press the OK button. Select the music you want to play and then press the I▶ button to play it. If you need to delete the file, press the RED button and then press the ◄ button to confirm.

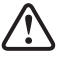

Some audio file formats will not be supported.
Supported file formats: WAVE / WMA / AAC / AC3 / MPEG.

- 5. Select the music you want to play, it will show the music information (Album / Title / Bit Rate / Artist / Sampling / Year / Size).
- Press the ◀► buttons and then press the OK button to select the function: Play / Pause / Stop / FB / FF / Prev. / Next / Goto Time / Repeat All / Play list / Music.
- 7. Press the **Exit** button to return back to the previous menu and to select another file to play. Press the **Exit** button repeatedly to return to the root menu.

## **Watching Movies**

- Press the SOURCE button on the TV or the Source button on the remote control then press the ▲▼ buttons to select the Media mode and then Press the OK button to display the root menu.
- 2. Press the **I** buttons to select **MOVIE** and then press the **OK** button.
- Press the ▲▼ buttons to select your storage device and then press the OK button.

Press the ▲▼ buttons to navigate in the movie folder. Select the movie file and then press the I▶ button to view. If you need to delete the file, press the **RED** button and then press the **4** button to confirm.

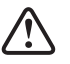

Some audio file formats will not be supported.
Supported file formats: AVI / MPEG1/2 / MPEG4 / WMV / H.264.

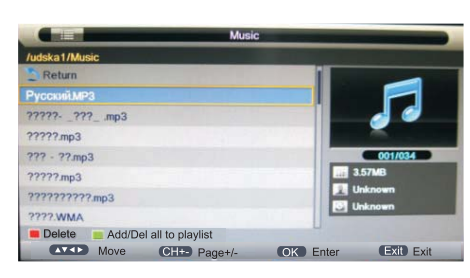

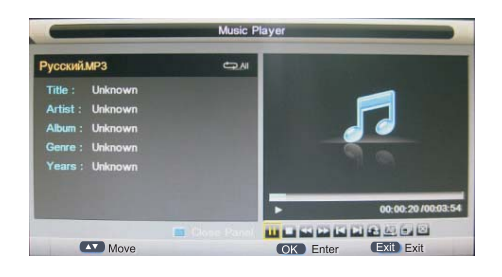

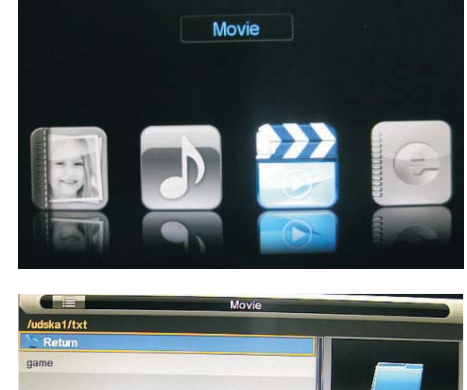

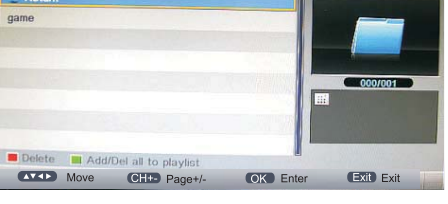

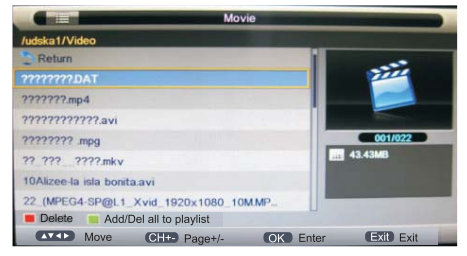

- Press the Info button or the OK button to display the function bar. Press the ◀► buttons and then press the OK button to select the function: Play / Pause / Stop / FB / FF / Slow mode / Step mode / Repeat A-B / Prev. / Next / Play list / Info / Movie Setup / Goto Time.
- 6. Press the **Exit** button to return back to the previous menu and to select another file to play. Press the **Exit** button repeatedly to return to the root menu.

## **Viewing Texts**

- Press the SOURCE button on the TV or the Source button on the remote control then press the ▲▼ buttons to select the Media mode and then press the OK button to display the root menu.
- 2. Press the **I** buttons to select **TEXT** and then press the **OK** button.
- Press the ◀► buttons to select your storage device and then press the OK button.
- Press the ▲▼ buttons to navigate in the text folder. Select the text file and then press the I> button to view. If you need to delete the file, press the RED button and then press the ◀ button to confirm.
- 5. Press the Info button or the OK button to display the function bar. Press the ◀► buttons and then press the OK button to select the
- **6.** Press the Exit button to return back to the previous menu and to select another file to play. Press the Exit button repeatedly to return to the root menu.

If this folder also contains music files. You can select a music track to play at the same time while viewing your text.

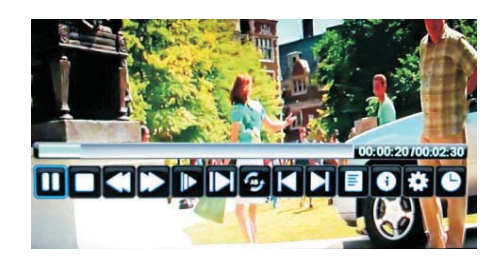

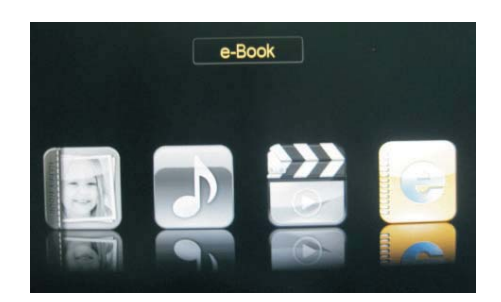

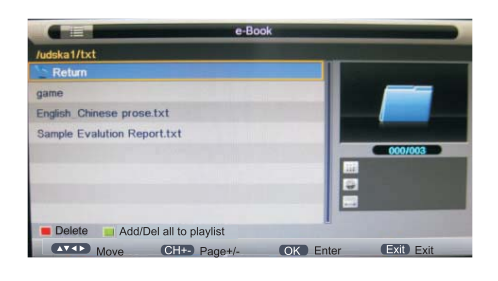

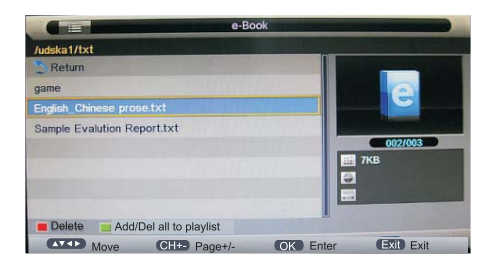

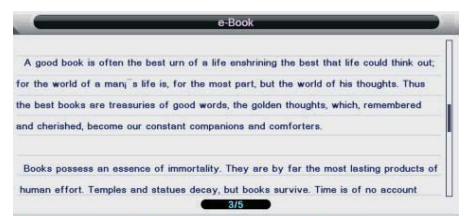

## **Time Shift Function (DTV Mode)**

This function allows the TV to virtually record the live viewing broadcast programme.

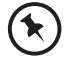

• Time Shift Mode and Recording functions may not work if the signal strength is weak.

- Stop the time-shift function before
- switching to another input source.

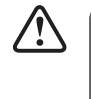

If the transfer rate of the USB storage device is too slow for recording or time shift function, a warning statement will be shown on the screen. If this happens, please upgrade your USB storage device.

During normal TV viewing, you may press the  $\blacktriangleright$  button to virtually pause the live viewing broadcast programme if you want to go out for a while (e.g. going to the bathroom / kitchen). "II" will show on the screen.

There may be a few seconds delay in video and sound when the unit starts to playback the missed broadcast programme. It will return to normal.

#### Time shift input info menu:

Information

 The Time shift bar will display on the screen the duration of the Pausing and playback of the recording.

#### Time shift info bar:

During Time shift operation press the info button on the remote control three times to display the Time shift info bar.

Functions:

- **a** The time is equal to the current playback time minus the current recording time.
- **b** The recording progress bar.
- ${\bf c}$   $\,$  MB Free gives the storage space left on the usb storage device.

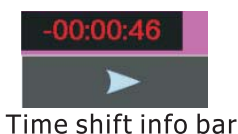

| 0801 France 2 HD    |                   |
|---------------------|-------------------|
| -00:00:46           | MB Free :<br>5619 |
| Time shift info bar |                   |

## **Recording DTV Programme onto a USB Storage Device**

Use this function to record the DTV programme you are watching on the main screen and save them for future viewing. Make sure that your connected USB storage device has enough available memory space.

1. Press the **Rec** button to record the programme that you are currently watching.

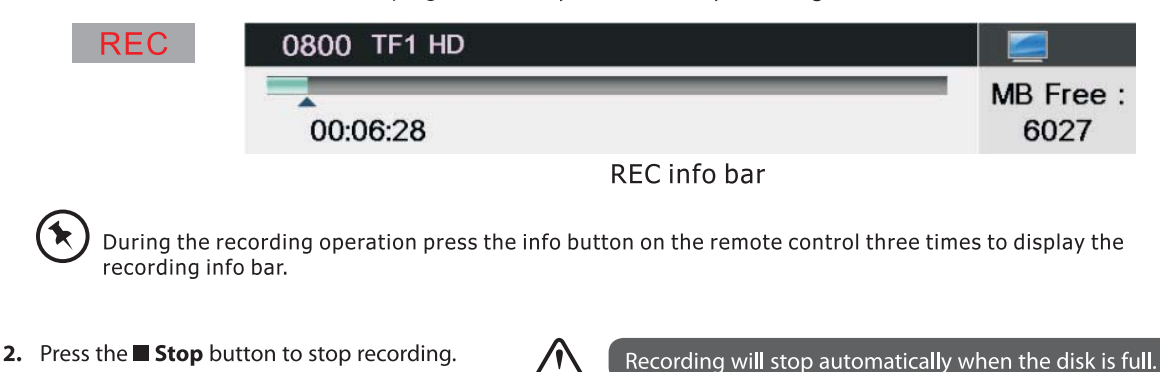

## **Timer Programming**

This function is used to perform scheduled recording.

- 1. Press the **Timer** button on the remote control. The **Timer** menu will appear.
- 2. Press the **ADD** button enter the Time Edit menu for the channel.

| Recorder   | Press the $\blacktriangle igvee$ buttons to select the Recorder On or Off                                                      |
|------------|----------------------------------------------------------------------------------------------------|
| Туре       | Press the $\blacktriangle \blacksquare$ buttons to select the Type                                                             |
| Channel    | Press the $\blacktriangle \blacksquare$ buttons to select the                                                                  |
| Start time | Press the ▲▼ buttons to select the Minutes /<br>Hour / Month / Date and then press the ◀▶<br>buttons to adjust the start time. |
| Duration   | Press the ▲▼ buttons to select the Minutes /<br>Hour / Month / Date and then press the ◀▶<br>buttons to adjust the end time.   |
| Date       | Press the $\blacktriangle \lor$ buttons to select the date of starting recording, Format is day / month / year.                |
| Mode       | Press the <b>I</b> buttons to select the Once / Every Day / Weekly.                                                            |
|            |                                                                                                    |

**3.** After finishing all the recorder adjustments, press the **OK** button to confirm your settings. A Timer Save Success screen will display.

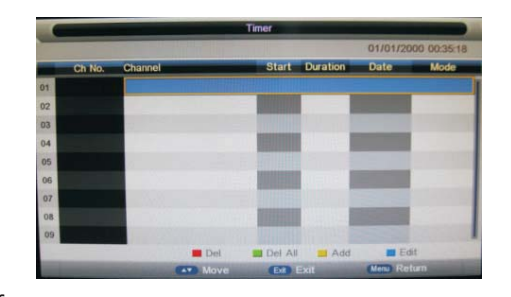

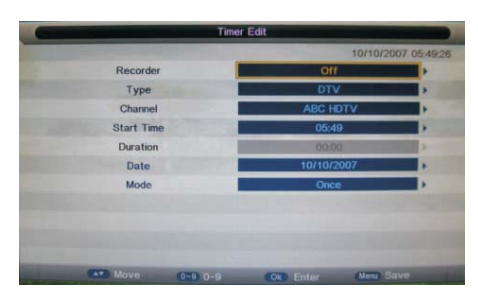

|    | -      |         |       | Timer     |          |            |             |   |
|----|--------|---------|-------|-----------|----------|------------|-------------|---|
| _  |        |         |       |           |          | 05/09/20   | 01 06:57:18 |   |
|    | Ch No. | Channel |       | Start     | Duration | Date       | Mode        |   |
| 01 | 0001   | BBC ONE |       | 06:59:00  | 02:00    | 05/09/2001 | Once        | ī |
| 02 |        |         |       | 1         |          |            |             | 1 |
| 13 |        |         |       |           |          |            |             | I |
| 14 |        |         |       |           |          |            |             | I |
| 15 |        |         |       |           |          |            |             | I |
| 6  |        |         |       |           |          |            |             | I |
| 07 |        |         |       |           |          |            |             | I |
| 8  |        |         |       |           |          |            |             | I |
| 9  |        |         |       |           |          |            |             | I |
|    |        | _       | E Del | 📕 Del All | 🗾 Add    | 🔳 Ed       | it          |   |
|    |        |         | Move  | Eit E     | xit      | Menu Re    | turn        |   |

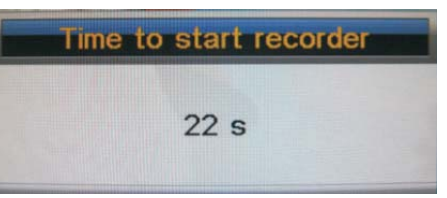

- **4.** The **Schedule List** will then be displayed with your preset reminders shown.
- 5. Press the YELLOW button to return to the EPG.
- 6. Press the **Exit** button to exit EPG.

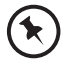

- When the preset time is reached, the TV will start recording automatically.
- If a programme recording starts when the TV is in standby mode, the LED indicator will alternately flash red and green.

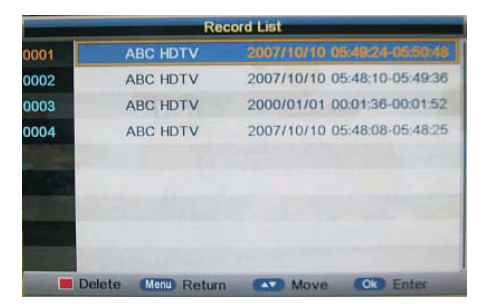

## **Play Recorded Programme**

You can play a recorded programme from the recorded programme list or from a USB Storage Device.

- Press the SOURCE button on the TV or the SOURCE button on the remote control then press the ▲▼ buttons to select the Media mode and then press the OK button.
- 2. Press the **I** buttons to select **MOVIE** and then press the **OK** button.
- 3. Press the ◀► buttons to select your storage device and then press the OK button.

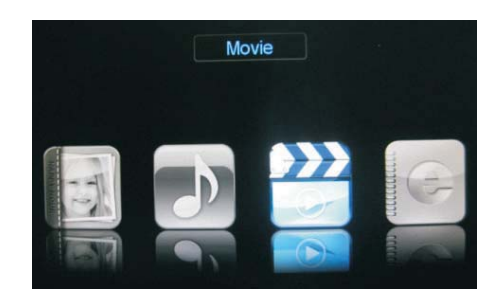

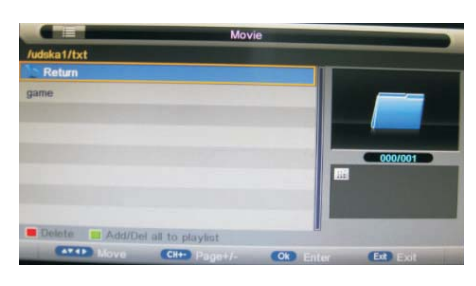

- Addka1

  Addka1

  Return

  2022
  BUDA
  Music
  PVR
  Photo
  Video
  MSTPVR
  Delete
  Add/Det all to playlet
  Delete
  Delete
  Add/Det all to playlet
  Delete
  Delete
  Add/Det all to playlet
  Delete
  Delete
  Delete
  Delete
  Delete
  Delete
  Delete
  Delete
  Delete
  Delete
  Delete
  Delete
  Delete
  Delete
  Delete
  Delete
  Delete
  Delete
  Delete
  Delete
  Delete
  Delete
  Delete
  Delete
  Delete
  Delete
  Delete
  Delete
  Delete
  Delete
  Delete
  Delete
  Delete
  Delete
  Delete
  Delete
  Delete
  Delete
  Delete
  Delete
  Delete
  Delete
  Delete
  Delete
  Delete
  Delete
  Delete
  Delete
  Delete
  Delete
  Delete
  Delete
  Delete
  Delete
  Delete
  Delete
  Delete
  Delete
  Delete
  Delete
  Delete
  Delete
  Delete
  Delete
  Delete
  Delete
  Delete
  Delete
  Delete
  Delete
  Delete
  Delete
  Delete
  Delete
  Delete
  Delete
  Delete
  Delete
  Delete
  Delete
  Delete
  Delete
  Delete
  Delete
  Delete
  Delete
  Delete
  Delete
  Delete
  Delete
  Delete
  Delete
  Delete
  Delete
  Delete
  Delete
  Delete
  Delete
  Delete
  Delete
  Delete
  Delete
  Delete
  Delete
  Delete
  Delete
  Delete
  Delete
  Delete
  Delete
  Delete
  Delete
  Delete
  Delete
  Delete
  Delete
  Delete
  Delete
  Delete
  Delete
  Delete
  Delete
  Delete
  Delete
  Delete
  Delete
  Delete
  Delete
  Delete
  Delete
  Delete
  Delete
  Delete
  Delete
  Delete
  Delete
  Delete
  Delete
  Delete
  Delete
  Delete
  Delete
  Delete
  Delete
  Delete
  Delete
  Delete
  Delete
  Delete
  Delete
  Delete
  Delete
  Delete
  Delete
  Delete
  Delete
  Delete
  Delete
  Delete
  Delete
  Delete
  Delete
  Delete
  Delete
  Delete
  Delete
  Delete
  Delete
  Delete
  Delete
  Delete
  Delete
  Delete
  Delete
  Delete
  Delete
  Delete
  Delete
  Delete
  Delete
  Delete
  Delete
  Delete
  Delete
  Delete
  Delete
  Delete
  Delete
  Delete
  Delete
  Delete
  Delete
  Delete
  Delete
  Delete
  Delete
  Delete
  Delete
  Delete
  Delete
  Delete
  Delete
  Delete
  Delete
  Delete
  Delete
  Delete
  Delete
  Delete
  Delete
  Delete
  Delete
  Delete
  Delete
  Delete
  Delete
  Delete
  Delete
  Delete
  Delete
  Delete
  Delete
  Delete
  Delete
  Delete
  Delete
  Delete
  Delete
  Delete
  Delete
  Delete
  Delete
  Delete
  Delete
  Delete
  Delete
  Delete
  Delete
  Delete
  Delete
  Delete
  Delete
  Delete
  Delete
  Delete
  Delete
  Delete
  Delete
  Delete
  Delete
  Delete
  Delete
  Delete
  Delete
  Delete
  Delete
  Delete
  Delete
  Delete
  Delete
  Delete
  Delete
  Delete
  Delete
  Delete
  Delete
  Delete
  Delete
  Del
- Press the ▲▼ buttons to select the "PVR" folder and then press the OK button. Press the ▲▼ buttons to navigate in the "PVR" folder. Select your recorded programme and then press the OK button to view.

## Maintenance

Careful and regular cleaning can prolong the life of your TV.

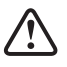

Be sure to Disconnect the mains cable from the mains socket before any cleaning.

- 1. Use a soft dry cloth to wipe away the dust from the screen and surfaces.
- 2. If the surfaces are extremely dirty, clean the TV with a cloth which has been dipped in a weak soapy water. Wring the cloth until it is almost dry, then use it to wipe the TV.
- **3.** Ensure there is no excess water on the screen. Allow any water or dampness to evaporate before switching the TV on.

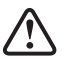

Never use alcohol, benzine, paint-thinner, cleaning fluid or other chemicals. Do not use compressed air to remove dust.

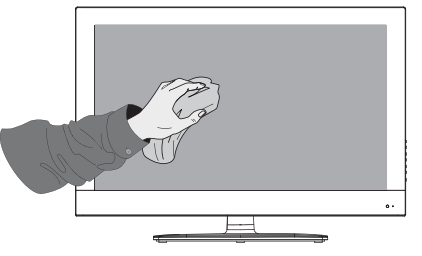

## **Hints and Tips**

The following table contains various hints and tips to get the best performance from your TV.

| The TV does not operate properly.                    |                                                                                                    |
|------------------------------------------------------|----------------------------------------------------------------------------------------------------|
| The TV does not respond when<br>pressing any buttons | • The TV may freeze up during use. Disconnect the mains cable from the mains socket for a few minutes. Reconnect the mains cable and try to operate it again as usual.                                                                                                    |
| TV cannot be switched on                             | <ul> <li>Check that the TV is connected to the mains supply</li> <li>Make sure all connected AV devices are switched off before switching on your TV.</li> </ul>                                                                                                    |
| The remote control does not work                     | <ul> <li>Check to see if there are any objects between the TV and the remote control causing an obstruction. Ensure that you are pointing the remote control directly at the TV.</li> <li>Ensure that the batteries are installed with the correct polarity (+ to +, - to -).</li> <li>Install new batteries.</li> </ul> |
| Power is suddenly turned off                         | <ul> <li>Check the power of the TV. The mains supply maybe interrupted.</li> <li>Check if the sleep timer is set.</li> <li>Check whether the Auto Standby is activated.</li> </ul>                                                                                                    |
| The video function does not work.                    |                                                                                                    |
| No Picture & No Sound                                | <ul><li>Check whether the TV is switched on.</li><li>Try another channel. The problem may be caused by the broadcaster.</li></ul>                                                                                                    |
| Picture appears slowly after switching on            | <ul> <li>This is normal, the image is muted during the TV startup process. Please contact<br/>your service centre, if the picture has not appeared after five minutes.</li> </ul>                                                                                                    |
| No or poor colour or poor picture                    | <ul> <li>Adjust the settings in the <b>PICTURE</b> menu.</li> <li>Try another channel. The problem may be caused by the broadcaster.</li> <li>Check if the video cables are connected properly.</li> </ul>                                                                                                    |
| Horizontal / Vertical bar or picture<br>shaking      | Check for local interference such as an electrical appliance or power tool.                                                                                                    |
| Poor reception on some channels                      | <ul> <li>Station or cable channel may be experiencing problems, tune to another station.</li> <li>Station signal is weak, reposition the aerial for better reception.</li> <li>Check for sources of possible interference.</li> </ul>                                                                                    |
| Lines or streaks in pictures                         | Check aerial (Change the position of the aerial.)                                                                                                    |
| No pictures when connecting HDMI                     | Check if the input source is <b>HDMI</b> .                                                                                                    |
| Picture appears in wrong ratio                       | Adjust the Aspect Ratio settings in the PICTURE menu.                                                                                                    |

| The audio function does not work.                                                  |                                                                                                    |
|------------------------------------------------------------------------------------|----------------------------------------------------------------------------------------------------|
| Picture OK but no sound                                                            | <ul> <li>Press the VOL + / - buttons.</li> <li>Sound muted? Press the Mute button.</li> <li>Try another channel. The problem may be caused by the broadcaster.</li> </ul>                                                                                                    |
| No output from one of the speakers                                                 | Adjust the <b>Balance</b> settings in the <b>SOUND</b> menu.                                                                                                    |
| Unusual sound from Inside the TV                                                   | • A change in ambient humidity or temperature may result in an unusual noise when the TV is switched on or off and does not indicate a fault with the TV.                                                                                                    |
| No sound when connecting HDMI                                                      | Check if the input source is HDMI.                                                                                                    |
| Audio noise                                                                        | • Keep the RF coaxial cable away from the other connected cables.                                                                                                    |
|                                                                                    |                                                                                                    |
| Password                                                                           |                                                                                                    |
| Lost Password                                                                      | <ul> <li>Select the Change Pin Code setting in the FEATURE menu, then enter the following<br/>master password "8899". The master password clears your previous password and<br/>allows you to enter a new password.</li> </ul>                                                                                                    |
| There is a problem in PC mode.                                                     |                                                                                                    |
| The signal is out of range (Invalid format)                                        | Adjust the resolution, horizontal frequency, or vertical frequency.                                                                                                    |
| Vertical bar or stripe on background<br>& Horizontal Noise & Incorrect<br>position | Use Auto configure or adjust clock, phase, or H/V position.                                                                                                    |
| Screen colour is unstable or single colour                                         | <ul><li>Check the signal cable.</li><li>Reinstall the PC video card.</li></ul>                                                                                                    |
| FAQs (Frequently Asked Questions)                                                  |                                                                                                    |
| Why have I lost some / all of my<br>channels?                                      | • It happens sometimes, if you have a weak signal. Usually it just means you'll need to rescan your digital box or TV. Don't worry, it easy to do. And once you've done it, you should get all the Freeview channels available to you. If problems persist you may need to get your aerial checked. Talk to your retailer or contact your local aerial installer.                                                                                                    |
| Why do I get 'blocking' on my digital picture?                                     | <ul> <li>In most cases, blocking is caused by a reception problem – either the signal is too weak or there is some kind of interference. Talk to your retailer or contact your local aerial installer.</li> <li>Blocking can also be caused by a digital signal that is too strong. If you are still experiencing blocking and the signal is strong, consult your local aerial installer for advice.</li> </ul>                                                                            |
| Can I watch Freeview using a portable set-top aerial?                              | <ul> <li>Some, but only a few, homes may be able to use a set top aerial. However, for a much better reception, we strongly recommend that you use a rooftop aerial.</li> <li>If you do not have access to a rooftop aerial – for example, if you rent a flat and the aerial is the responsibility of your landlord, or if you're using a second TV in the bedroom and don't want the hassle and expense of using extension cables, a set – top aerial may be your only option.</li> </ul> |
| What type of aerial do I need?                                                     | <ul> <li>If you are installing a new aerial, we recommend a wideband rooftop aerial rather than a loft aerial. Loft aerials generally receive a weaker digital signal and are more likely to get interference from other electrical devices in the home. We suggest you have an aerial survey done before getting an aerial upgrade.</li> <li>Talk to your retailer or contact your local aerial installer.</li> </ul>                                                                     |

## **Display Modes**

The screen resolution has been optimised during production for the display modes listed below.

### YPbPr Mode

| Resolution         | Vertical Frequency (Hz) | Aspect Ratio               |
|--------------------|-------------------------|----------------------------|
| 480i: 720 x 480    | <b>C</b> 0              |                            |
| 480P: 720 x 480    | 60                      |                            |
| 576i: 720 x 576    | 50                      |                            |
| 576P: 720 x 576    | 50                      |                            |
| 7200-1200-720      | 50                      | 4:3 / 16:9 / Zoom1 / Zoom2 |
| 720P: 1280 x 720   | 60                      |                            |
| 1000: 1020 - 1020  | 50                      |                            |
| 10801: 1920 x 1080 | 60                      |                            |
| 10200-1020         | 50                      |                            |
| 1080P: 1920 X 1080 | 60                      |                            |

### PC Mode

Please check the display settings of your computer before connecting to the TV. If the display setting of your computer does not match the TV, there may be no video.

| Resolution | Vertical Frequency (Hz) | Aspect Ratio |
|------------|-------------------------|--------------|
| 640 x 480  | 60                      |              |
|            | 72                      |              |
|            | 75                      |              |
| 800 x 600  | 60                      |              |
|            | 72                      |              |
|            | 75                      | 4:3 / 16:9   |
| 1024 x 768 | 60                      | -            |
|            | 70                      |              |
|            | 75                      |              |
| 1360 x 768 | 60                      |              |

### **HDMI Mode**

| Resolution         | Vertical Frequency (Hz) | Aspect Ratio |
|--------------------|-------------------------|--------------|
| 480i: 720 x 480    | <i>co</i>               |              |
| 480P: 720 x 480    | 60                      |              |
| 576i: 720 x 576    | 50                      |              |
| 576P: 720 x 576    |                         |              |
| 720P: 1280 x 720   | 50                      |              |
|                    | 60                      |              |
| 1080i: 1920 x 1080 | 50                      |              |
|                    | 60                      |              |
| 1080P: 1920 x 1080 | 50                      |              |
|                    | 60                      |              |

## Specifications

|                                      | _ [                              |  |  |
|--------------------------------------|----------------------------------|--|--|
| Model                                | C32227DVBIPTVT2-LED              |  |  |
| Panel System                         | 32 inch LED Panel                |  |  |
| Display Resolution                   | 1366 (H) x 768 (V) pixels        |  |  |
| Television System                    | PAL / BG / DK / SECAM<br>BG / DK |  |  |
| Brightness                           | 210 cd/m <sup>2</sup>            |  |  |
| Contrast Ratio                       | 1200:1                           |  |  |
| Power Source                         | DC12V 5A                         |  |  |
| Energy Efficiency Class              | A                                |  |  |
| Operating Power Consumption          | 35W                              |  |  |
| Average Annual Energy Consumption    | 52 kWh                           |  |  |
| Standby Power Consumption            | <0.5 W                           |  |  |
| Operating Temperature                | 0°C – 40°C                       |  |  |
| Vesa Wall mounting size / Screw size | 200 x 100mm/M4x7                 |  |  |
| Speaker Power                        | 8W + 8W                          |  |  |
| Dimension (W x D x H)without base    | 738x92x440 mm                    |  |  |
| Dimension (W x D x H) with base      | 738x204x490 mm                   |  |  |
| Weight (Net)                         | 9.7 kg                           |  |  |
| Inputs / Output                      |                                  |  |  |
| SCART                                | 1                                |  |  |
| HDMI                                 | 2                                |  |  |
| РС                                   | 1                                |  |  |
| PC AUDIO                             | 1                                |  |  |
| YPbPr                                | 1                                |  |  |
| Common Interface                     | 1                                |  |  |
| AV                                   | 1                                |  |  |
| USB                                  | 3                                |  |  |
| Digital audio out                    | 1                                |  |  |
| RF (75 Ω)                            | 1                                |  |  |
| Earphone (3.5mm)                     | 1                                |  |  |
| RJ45                                 | 1                                |  |  |
|                                      | 1                                |  |  |

Features and specifications are subject to change without prior notice.

## **Safety Warnings**

- Read all the instructions carefully before using the unit and keep them for future reference.
- Retain the manual. If you pass the unit onto a third party make sure to include this manual.
- Check that the voltage marked on the rating label matches your mains voltage.

#### Damage

- Please inspect the unit for damage after unpacking.
- Do not continue to operate the unit if you are in any doubt about it working normally, or if it is damaged in any way switch off, withdraw the mains plug and consult your dealer.

#### **Location of Unit**

- The unit must be placed on a flat stable surface and should not be subjected to vibrations.
- Do not place the unit on sloped or unstable surfaces as the unit may fall off or tip over.
- The mains socket must be located near the unit and should be easily accessible.
- This unit is designed for indoor use only.

#### Temperature

- Avoid extreme degrees of temperature, either hot or cold. Place the unit well away from heat sources such as radiators or gas / electric fires.
- Avoid exposure to direct sunlight and other sources of heat.

#### **Naked Flames**

• Never place any type of candle or naked flame on the top of or near the unit.

#### Moisture

- To reduce the risk of fire, electric shock or product damage, do not expose this unit to rain, moisture, dripping or splashing. No objects filled with liquids, such as vases, should be placed on the unit.
- If you spill any liquid into the unit, it can cause serious damage. Switch it off at the mains immediately. Withdraw the mains plug and consult your dealer.

#### Ventilation

- To prevent the risk of electric shock or fire hazard due to overheating, ensure that curtains and other materials do not obstruct the ventilation vents.
- Do not install or place this unit in a bookcase, built-in cabinet or in another confined space. Ensure the unit is well ventilated.
- Make sure that there is a gap of at least 10 cm on both sides and a gap of 20 cm at the top.

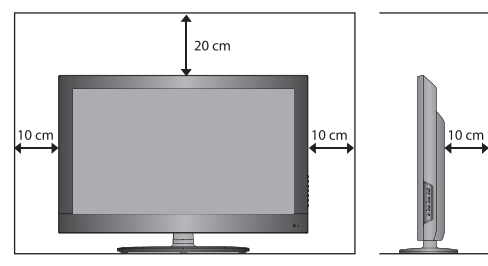

#### Safety

- Always disconnect the unit from the mains supply before connecting / disconnecting other devices or moving the unit.
- Unplug the unit from the mains socket during a lightning storm.

#### **Mains Cable**

- Make sure the unit or unit stand is not resting on top of the mains cable, as the weight of the unit may damage the mains cable and create a safety hazard.
- If the mains cable is damaged it must be replaced by the manufacturer, its service agent, or similarly qualified persons in order to avoid a hazard.

#### Interference

 Do not place the unit on or near appliances which may cause electromagnetic interference. If you do, it may adversely affect the operating performance of the unit, and cause a distorted picture or sound.

#### **Optimum viewing**

• View the unit in moderate light to prevent eye strain. It is recommended to watch the unit from a distance 3-7 times that of the screen height.

#### LED screen

 The LED screen is manufactured using high-precision technology. However, some tiny black points and / or bright points (red, blue or green in colour) may constantly appear on the LED screen. These points are generated in the manufacturing process and are normal.

#### Screen Burn

- A characteristic of Plasma and LED TV Panels is that displaying the same image for a long time may cause a permanent after-image to remain on the screen. This is called screen burn. Most pictures shown on the unit will be constantly moving and fill the screen.
- Examples of images that you need to watch out for are as follows (this is not an all-inclusive list):
  - 1. Black Bars: If black bars appear at the left / right or top / bottom of the screen, it is recommended to change the format so that the picture fills the entire screen.
  - 2. TV Channel Logos: e.g. Shopping channel logos and pricing displays - especially if they are bright and stationary. Moving or low-contrast graphics are less likely to cause ageing of the screen.
  - 3. Time Displays
  - 4. Teletext: Do not view a stationary page for long periods of time.
  - 5. TV Menus
  - 6. Pause Mode: Do not leave the screen in pause mode for long periods of time, e.g. when watching videos.
- To prevent screen burn if viewing any of the above for long periods of time, reduce contrast and brightness when viewing. Once burn-in occurs it will never disappear completely.

#### Headphones

- Listening to loud sounds for prolonged periods of time may permanently damage your hearing.
- Before putting on headphones, turn the volume down then put the headphones on and slowly increase the volume until you reach a comfortable listening level.

#### Standby

 The O button on the remote control does not switch off the unit completely. The unit will continue to draw electricity from the mains supply while in standby. In the interests of safety and to avoid unnecessary energy consumption, never leave the unit in standby while unattended for long periods of time, e.g. overnight, while on holiday or while out of the house. Switch it off and disconnect the mains plug from the mains socket.

#### Batteries

- Batteries used in the remote control for this unit are easily swallowed by young children and this is dangerous.
- Keep loose batteries away from young children and make sure that the battery holder tray is secure in the remote control. Seek medical advice if you believe a cell has been swallowed.
- Please dispose of batteries correctly by following the guidance in this manual.

#### Supervision

- Children should be supervised to ensure that they do not play with the unit and the remote control.
- Never let anyone especially children push anything into the holes, slots or any other openings in the case this could result in a fatal electric shock.

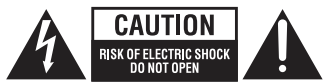

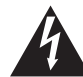

The lightning flash with arrowhead symbol, within an equilateral triangle, is intended to alert the user to the presence of uninsulated "dangerous voltage" within the unit's enclosure that may be of sufficient magnitude to constitute a risk of electric shock.

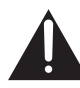

The exclamation point within an equilateral triangle is intended to alert the user to the presence of important operating and maintenance (servicing) instructions in the manual accompanying the unit.

#### Service

- To reduce the risk of electric shock, do not remove screws. The unit does not contain any user-serviceable parts. Please leave all maintenance work to qualified personnel.
- Do not open any fixed covers as this may expose dangerous voltages.

#### Maintenance

- Ensure to unplug the unit from the mains socket before cleaning.
- Do not use any type of abrasive pad or abrasive cleaning solutions as these may damage the unit's surface.
- Do not use liquids to clean the unit.

### Important Note

This TV is fitted with the latest ECO friendly power saving technology. If whilst viewing the TV remote control is not used for a period of 4 hours, the Auto Standby feature will operate and power down the TV. A warning message will be displayed to inform you that the TV is about to power down.

Disable this feature by setting the AUTO POWER OFF option in the main Menu / FEATURE to NEVER.

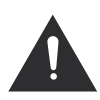

Packaging materials are not toys. Please keep away from children. Plastic bags can cause suffocation when pulled over the head.

### **Correct disposal of Product**

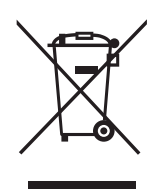

This sign indicates that this product may not be disposed of with your regular household waste. The recycling and separate collection of such products is your responsibility. Please drop off the above mentioned waste at a designated place for recycling waste electrical and electronic equipment. If you do not know where to drop off your waste equipment for recycling, please contact your local city office or household waste collection service.

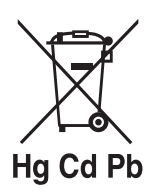

The crossed out wheeled dust bin symbol indicates that batteries and /or accumulators must be collected and disposed of separately from household waste.

If the battery or accumulator contains more than the specified values of lead (Pb), mercury (Hg), and/or cadmium (Cd) defined in the Battery Directive (2006/66/EC), then the chemicals symbols for lead(Pb), mercury (Hg) and/or cadmium (Cd) will appear below the crossed out wheeled dust bin symbol.

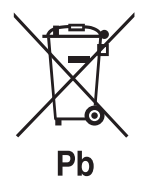

By participating in separate collection of batteries, you will help to assure the proper disposal of products and batteries thus help to prevent potential negative consequences for the environment and human health.

For more detailed information about the collection and recycling programmes available in your country, please contact your local city office or the shop where you purchased this product.

This appliance complies with European Safety and Electrical directives.

It fullfils the following EU regulations:

EN 55022:2006+A1:2007 EN 55013:2001+A1:2003+A2:2006 EN 61000-3-2:2006+A1:2009+A2:2009 EN 61000-3-3:2008 EN 55024:1998+A1:2001+A2:2003 EN 55020:2007